# Honeywell | Cloud Link 4G Modem

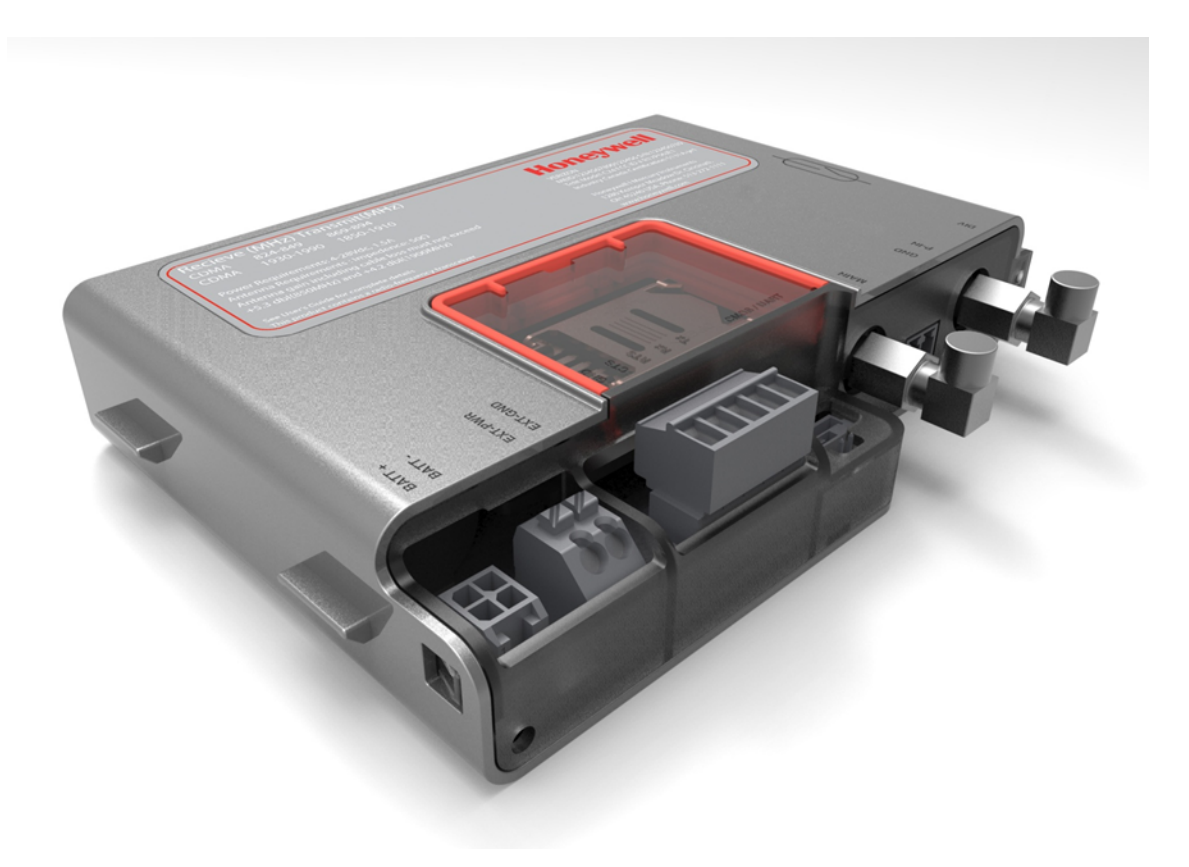

# Cloud Link 4G Modem User Manual FD-585 | 1.0 | 2016

Honeywell Process Solutions Mercury Instruments 512 Virginia Drive. Ft. Washington, PA 19034 USA Copyright 2016 . Honeywell Process Solutions. All rights reserved.

Information in this document is subject to change without notice. The software described in this document is furnished under a license agreement or non-disclosure agreement. The software may be used or copied only in accordance with the terms of those agreements. No part of this publication may be reproduced, stored in a retrieval system, or transmitted in any form or any means electronic or mechanical, including photocopying and recording for any purpose other than the purchaser's personal use without the written permission of Honeywell Process Solutions.

Mercury Instruments 512 Virginia Drive. Ft. Washington, PA 19034 USA

| 1 General                                             | 5  |
|-------------------------------------------------------|----|
| 1.1 Cloud Link 4G Modem Overview                      | 6  |
| 1.2 Cloud Link 4G Modem Feature Summary               | 6  |
| 2 Safety                                              | 7  |
| 2.1 Accordance to regulations                         |    |
| 2.2 Label                                             |    |
| 3 Mechanical Assembly                                 | 11 |
| 31 Device Dimensions                                  | 12 |
| 3.2 Power options                                     | 14 |
| 3.3 Antenna Options                                   | 15 |
| 3.4 Installation Drawing                              |    |
| 3.5 Field Installation                                | 18 |
| 4 Electrical Assembly                                 | 19 |
| 4.1 Power Supply options                              |    |
| 4.1.1 Power Port - Battery                            |    |
| 4.1.1.1 Battery pack drawing                          | 22 |
| 4.1.2 Power Port – External Supply                    | 23 |
| 4.2 Serial Communication – RS232/485                  |    |
| 4.3 Pulse Counter                                     | 27 |
| 4.4 Antenna Interface                                 | 28 |
| 4.5 Magnetic REED Switch                              | 29 |
| 4.6 SIM Card                                          |    |
| 4.7 BLE (Bluetooth Low Energy)                        | 33 |
| 4.8 LED Indicators                                    | 34 |
| 5 Configuring Cloud Link 4G Modem                     | 37 |
| 5.1 Working Modes                                     |    |
| 5.2 Getting started with MasterLink iOS application   | 39 |
| 5.2.1 Login and Registration                          |    |
| 5.2.2 Adding a New Site                               |    |
| 5.2.3 Connecting to Existing Site                     | 41 |
| 5.3 Bluetooth Pairing with MasterLink iOS application | 43 |
| 5.3.1 Pairing with Just Works (without passkey)       |    |
| 5.3.2 Pairing with Passkey Entry                      | 44 |
| 5.4 Item Reference                                    |    |
| 5.5 Device Configuration Over Bluetooth               | 54 |
| 5.5.1 Configuration by Group                          | 54 |
| 5.5.2 Configuration by Item                           | 55 |

S H Z

| 5.6 | Firmware Upgrade                     | .56  |
|-----|--------------------------------------|------|
| 5.7 | Server Mode                          | .58  |
| 5.8 | Pulse Counting                       | .59  |
| 5.9 | Changing the Battery                 | .60  |
| 5.1 | 0 Factory Reset                      | .61  |
| 5.1 | 1 Time Sync                          | 62   |
| 5.1 | 2 Secure Sign On                     | 63   |
|     | 5.12.1 Secure Sign On Over Bluetooth | . 64 |
|     | 5.12.2 White List                    | .65  |
| 5.1 | 3 Logs                               | . 66 |
|     | 5.13.1 Event Logs                    | . 66 |
|     | 5.13.2 Diagnostic Logs               | .68  |
|     | 5.13.3 Alarm Logs                    | . 69 |
|     | 5.13.4 Cellular Logs                 | .71  |
|     |                                      |      |

CONTENTS SHARE

# 1 General

This chapter introduces the Cloud Link 4G Modem and also talks about the device features.

CHAPTER 1

# 1.1 Cloud Link 4G Modem Overview

Cloud Link 4G Modem is a cellular radio that can be used as a component in Electronic Volume Correctors platforms and in wireless platforms. Cloud Link 4G Modem can function as a standalone transparent modem, and can also be included as a component in EC 350 and MiWireless. Cloud Link 4G Modem can also interface with MasterLink.

# 1.2 Cloud Link 4G Modem Feature Summary

- RS-232 & RS-485
- Bluetooth Low Energy V4.0
- GSM / GPRS (2G)UMTS / HSPA (3G) LTE (4G)
- IPv4
- Secure Socket Layer (SSL / TLS 1.2)
- Client Mode
- Server Mode
- Cellular Statistics
- Over-the-Air Firmware Configuration Updates
- North American Cellular Network Approvals
- Alarm-Sensing or Pulse-Counting Input
- Built-In magnetic call switch
- External power supply (30V max)
- Diversity Antenna Connection
- Single or Dual 3.6V battery operation
- Transparent Modem

# 2 Safety

This chapter describes the different safety aspects involved with the Cloud Link 4G Modem, along with the agency approvals.

CHAPTER 2

## 2.1 Accordance to regulations

- CSA C/US Class I, Division 2, Group A, B, C & D; T4
- IEC 61000-6-2
- IEC 61000-6-4
- CAN/CSA-C22.2 No. 0-M91 General Requirements Canadian Electrical Code, Part II
- C22.2 No. 142-M1987 Process Control Equipment
- C22.2 No. 213-15 Non-Incendive Electrical Equipment for Use in Class I, Division 2 Hazardous Locations
- FCC Title 47 CFR sub-part B
- IC Canada (ICES-003 Issue 6)
- PTCRB (55982)
- List of USA and Canada Carriers certification in Progress: Verizon, AT&T, T-Mobile, Rogers, Bell Mobility
- Bluetooth 4.0 (Declaration ID: D031443)
- Supporting 3GPP Release 9 LTE, E-UTRA operating bands 2, 4, 5, 13 and 17
- ROHS compliant

Operating Temp: -25 °C to +65 °C

#### Compliance with FCC and IC Rules and Regulations

- The integration is limited to fixed or mobile categorized host devices, where a separation distance between the antenna and any person of min. 20cm can be assured during normal operating conditions.
- For mobile and fixed operation configurations the antenna gain, including cable loss, must not exceed the limits 1.10 dBd (850 MHz), 5.50 dBi (AWS) and 2.51 dBi (1900 MHz).

#### Verizon FOTA support:

Cloud Link 4G Modem does not support FOTA upgrade for the cellular module (Gemalto's PLS8-X).

#### Conditions for safe use

- The Cloud Link 4G Modem is available with battery pack 51203165-100 which is comprised of a single cell and a Y connector. A second battery pack (same model) may be connected to this connector to create a 2 cell parallel pack. If a second pack is to be added to an existing pack, the user shall ensure that both packs are new and unused. The single battery pack or the assembly of two battery packs shall only be replaced in a non-hazardous area. The connection of more than 2 battery packs may pose a serious hazard.
- None of the battery packs shall be recharged under any circumstances.
- The battery packs shall not be replaced in a hazardous area.
- The Cloud Link 4G Modem battery packs shall be housed within an enclosure providing a minimum ingress protection level of IP 20.
- The SIM card connection shall only be used with SIM cards. The SIM card may be connected or disconnected only in a non-hazardous area or when the device has been de-energized.
- All connections into the Cloud Link 4G Modem shall be sourced from Class 2 circuits.
- This device shall be installed in a suitable end use enclosure providing a degree of protection acceptable to the local authority having jurisdiction.
- Non-Incendive when Installed As Per Drawing 40-6114

# 2.2 Label

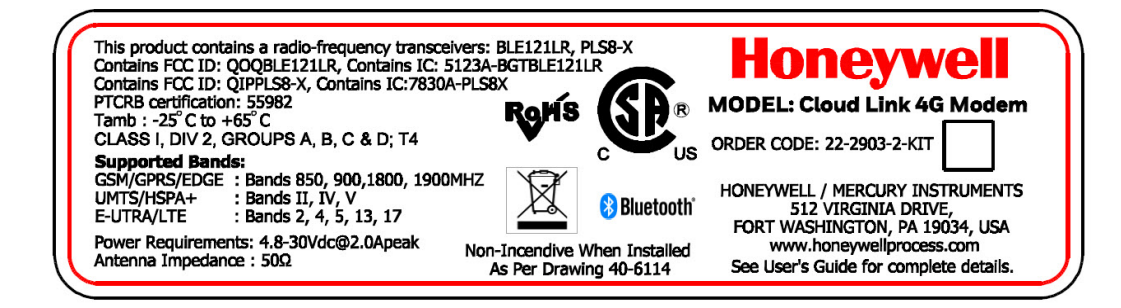

Figure 2.1 - Cloud Link 4G Modem Label

This page intentionally left blank to ensure new chapters start on right (odd number) pages.

# **3 Mechanical Assembly**

This chapter describes the mechanical assembly of the different components of a Cloud Link 4G Modem.

CHAPTER 3

# 3.1 Device Dimensions

The figure below illustrates the dimensions of a Cloud Link 4G Modem device. (All dimensions are in mm)

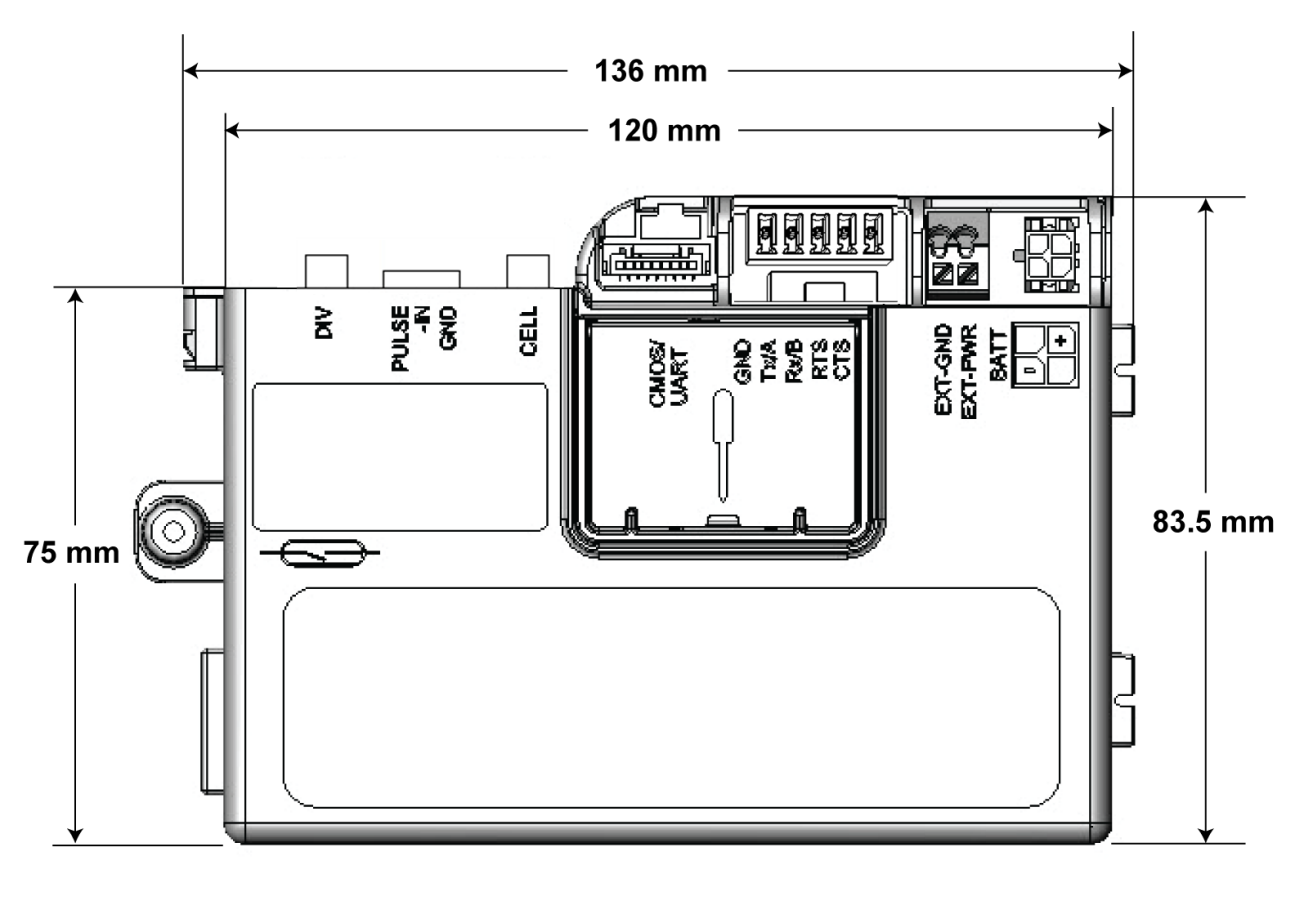

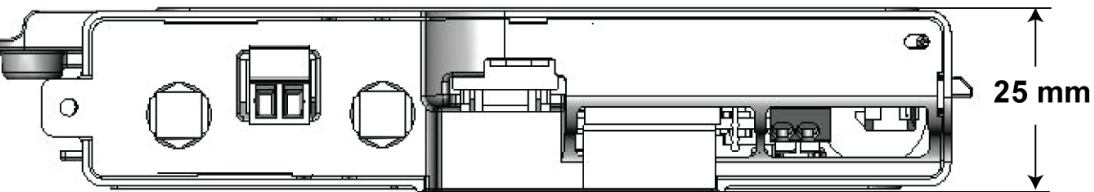

The figure below illustrates the placement of different interfaces available in a Cloud Link 4G Modem device.

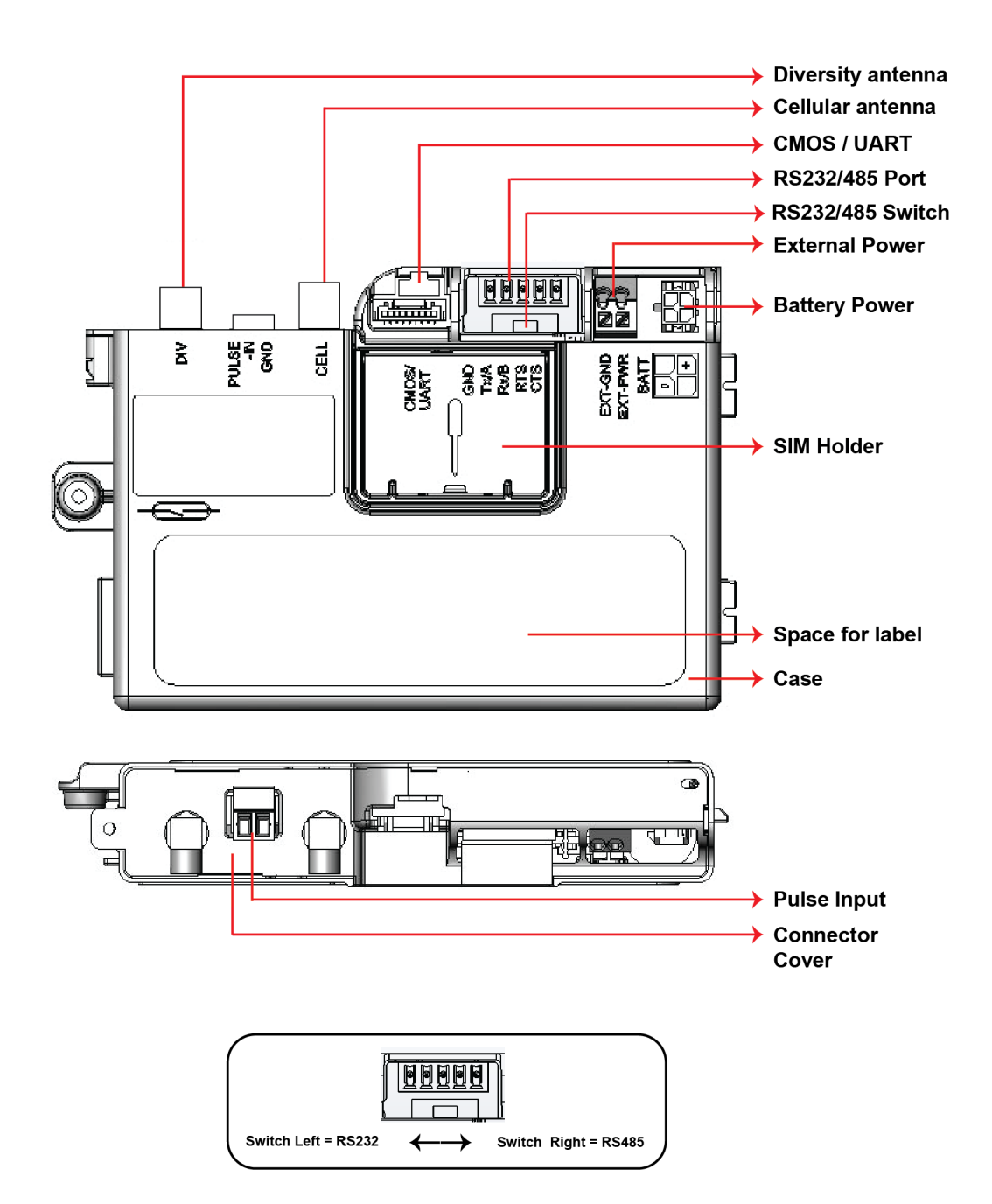

## 3.2 Power options

The Cloud Link 4G Modem device supports the following power supply options :

- 1. An optional second lithium D cell to supply power.
- 2. External DC power with battery backup, typically coming from a 12 V type battery, backed by a solar charger (Maximum 30 V).
  - There are two power connectors, one for a primary source up to 30 Vdc, and the other as backup.

**Note:** Note: Backup power source is required in case Cloud Link 4G Modem is powered using external DC supply.

## 3.3 Antenna Options

The FXUB63 flexible ultra wideband antenna is designed to cover all working frequencies in the 698-3000 MHz spectrum. The antenna has a flexible body with excellent efficiencies on all bands, ground independent, with cable and connector for easy installation. The Cloud Link 4G Modem includes 2 FXUB63 antennas - a Diversity antenna and a Cellular antenna.

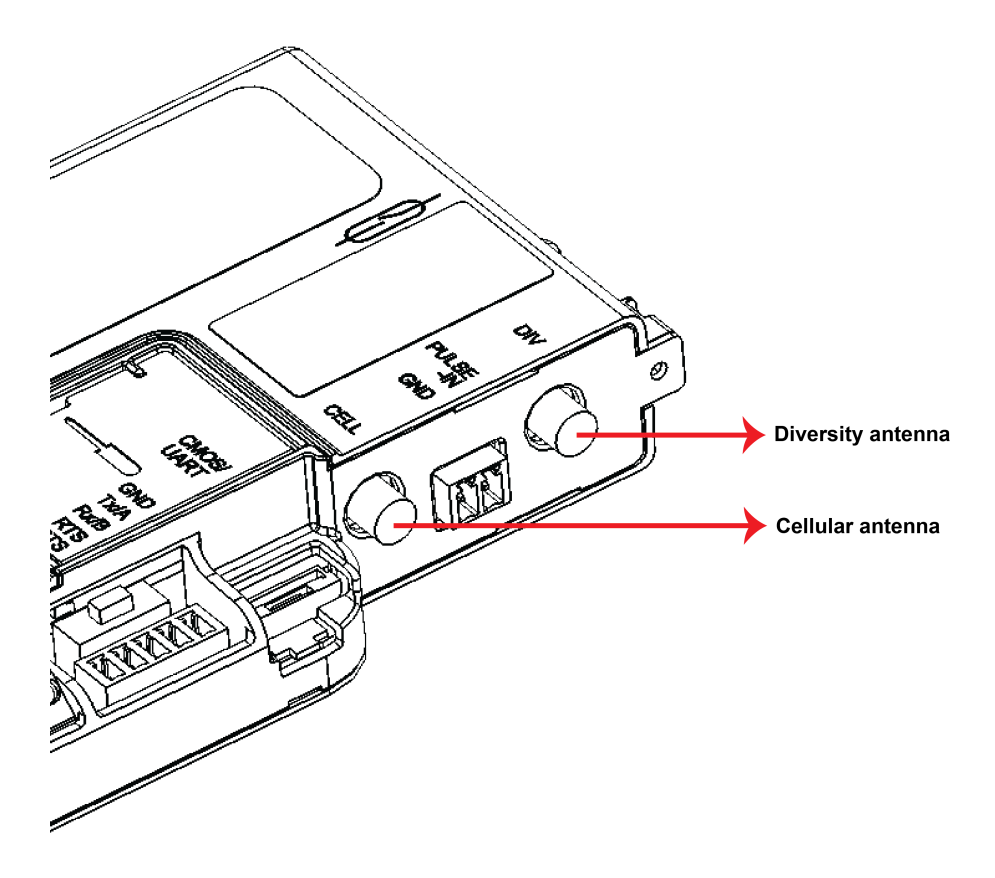

Cell antenna transmits and receives data; Diversity antenna only receives the signal. Antenna can be placed inside EVC enclosure or similar enclosure or in cases where signal strength is a concern. External antenna options are also supported.

Note: The RF cable used can be 20 cm long.

#### Receive Sensitivity

| Parameter                                               | Conditions              | Min. | Typical | Unit |
|---------------------------------------------------------|-------------------------|------|---------|------|
| LTE connectivity                                        | Band 2, 4, 5, 13 and 17 |      |         |      |
|                                                         | LTE 700 Band 17         | -97  | -102    | dBm  |
|                                                         | LTE 700 Band 13         | TBD  | TBD     | dBm  |
| Receiver Input Sensitivity@ ARP<br>(ch. bandwidth 5MHz) | LTE 850 Band 5          | -98  | -104    | dBm  |
|                                                         | LTE AWS Band 4          | -100 | -103    | dBm  |
|                                                         | LTE 1900 Band 2         | -98  | -103    | dBm  |

Cloud Link 4G Modem supports band 2, band 4 and band 13 for Verizon networks. Cloud Link 4G Modem supports the following frequency bands for other networks.

|                 | PLs8-X:                                                                         |
|-----------------|---------------------------------------------------------------------------------|
| Fraguancy Panda | GSM/GPRS/EDGE: Quad band, 850/900/1800/1900MHz                                  |
| Frequency banus | UMTS/HSPA+: Triple Band, 850 (BdV) / AWS (BdIV) / 1900MHz (BdII)                |
|                 | LTE: Five band, 700 (Bd13) / 700 (Bd17) / 850 (Bd5) / AWS (Bd4) / 1900MHz (Bd2) |

Attention: Antennas must be placed away from metallic parts like Batteries, Pressure Transducers, Grounding plates. Cell & Diversity antenna must not be kept close to avoid self interference. It is recommended to keep one antenna vertical and other antenna horizontal.

### 3.4 Installation Drawing

#### CONDITIONS OF SAFE USE:

1) FOR CANADIAN INSTALLATIONS, INSTALL IN ACCORDANCE WITH CANADIAN ELECTRICAL CODE PART 1. FOR US INSTALLATIONS INSTALL IN ACCORDANCE WITH THE NATIONAL ELECTRICAL CODE, ANSI/NFPA 70, ARTICLE 504.

WARNING: SUBSTITUTION OF COMPONENTS MAY IMPAIR SUITABILITY FOR CLASS I, DIV2

- 2) "DIV" IS FOR CONNECTING DIVERSITY ANTENNA TO THE "CLOUD LINK 4G MODEM". THIS IS A RECEIVE ONLY ANTENNA. THIS MAY IMPROVE THE PERFORMANCE OF CELLULAR COMMUNICATION.
- 3) "PULSE-IN" IS A SWITCH INPUT FOR THE "CLOUD LINK 4G MODEM" AND ENERGY IS SUPPLIED BY THE "CLOUD LINK 4G MODEM".
- 4) "CELL" IS FOR CONNECTING CELLULAR ANTENNA TO "CLOUD LINK 4G MODEM". THIS IS A TRANSMIT AND RECEIVE ANTENNA.
- 5) "P1" IS A METROLOGY JUMPER INPUT AND ENERGY IS SUPPLIED BY THE "CLOUD LINK 4G MODEM". ONLY A WIRE JUMPER CONNECTING PINS 1 & 2 IS PERMITTED.
- 6) "CMOS" IS A CMOS LEVEL SERIAL INTERFACE CONNECTION FOR THE "CLOUD LINK 4G MODEM".
- 7) "RS232/RS485" IS A RS232/RS485 TYPE SERIAL INTERFACE CONNECTION FOR THE "CLOUD LINK 4G MODEM".
- 8) THE SIM CARD CONNECTION SHALL ONLY BE USED WITH SIM CARDS. THE SIM CARD MAY BE CONNECTED OR DISCONNECTED ONLY IN A NON-HAZARDOUS AREA OR WHEN THE DEVICE HAS BEEN DE-ENERGIZED.
- FOR REMOTE POWER INSTALLATIONS CONNECT 4.8 30VDC TO THE "CLOUD LINK 4G MODEM" AT EXT-PWR CONNECTOR.
- 10) "CLOUD LINK 4G MODEM" AND BATTERY PACK CAN BE INSTALLED IN THE SAME ENCLOSURE WITH MINIMUM PROTECTION RATING OF IP20 OR APPROVED ENCLOSURE SUCH AS THE EC 350 OR THE "CLOUD LINK 4G MODEM" AND BATTERY PACK CAN BE INSTALLED IN A SEPARATE ENCLOSURE WITH MINIMUM PROTECTION OF IP20 OR GREATER.
- 11) THE "CLOUD LINK 4G MODEM" IS AVAILABLE WITH BATTERY PACK 51203165-100 WHICH IS COMPRISED OF A SINGLE CELL AND A Y CONNECTOR A SECOND BATTERY PACK (SAME MODEL) MAY BE CONNECTED TO THIS CONNECTOR TO CREATE A 2 CELL PARALLEL PACK. IF A SECOND PACK IS TO BE ADDED TO AN EXISTING PACK, THE USER SHALL ENSURE THAT BOTH PACKS ARE NEW AND UNUSED. THE SINGLE BATTERY PACK OR THE ASSEMBLY OF TWO BATTERY PACKS SHALL ONLY BE REPLACED IN A NON-HAZARDOUS ATMOSPHERE. THE CONNECTION OF MORE THAN 2 BATTERY PACKS MAY POSE A SERIOUS HAZARD.

12) NONE OF THE BATTERY PACKS SHALL BE RECHARGED UNDER ANY CIRCUMSTANCES.

13) THIS DEVICE SHALL BE INSTALLED IN A SUITABLE END USE ENCLOSURE PROVIDING A DEGREE OF PROTECTION ACCEPTABLE TO LOCAL AUTHORITY HAVING JURISDICTION.

14) ALL CONNECTION INTO THE "CLOUD LINK 4G MODEM" SHALL BE SOURCED FROM CLASS 2 CIRCUITS.

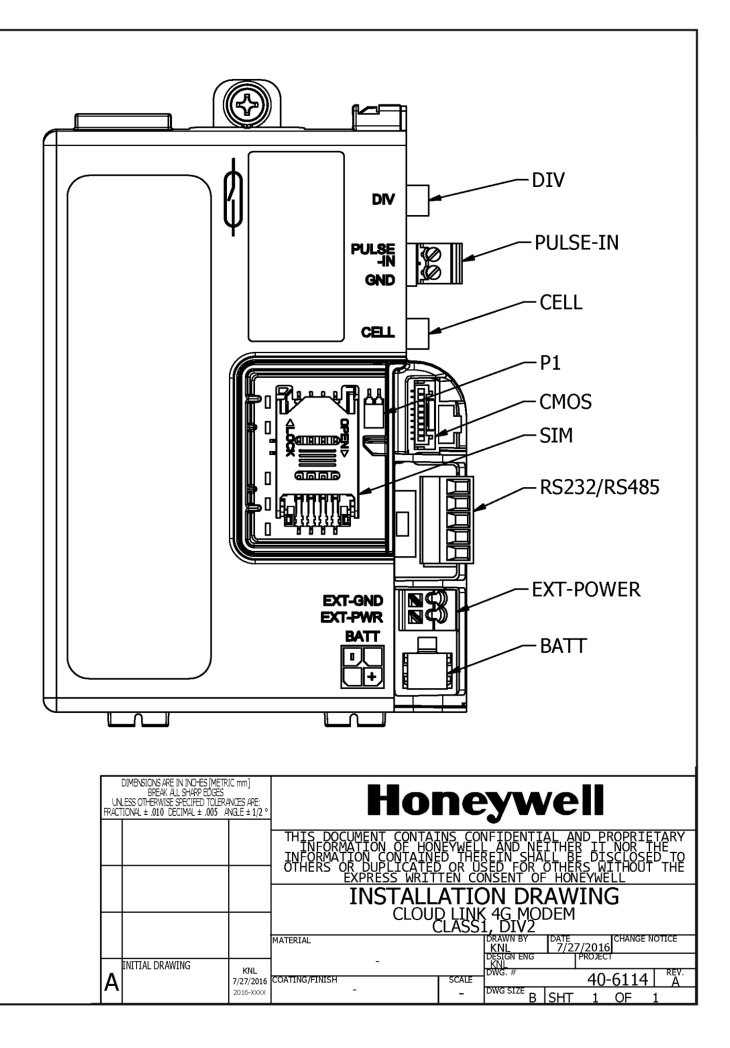

# 3.5 Field Installation

Cloud Link 4G Modem can be installed in an EC 350 Electronic Volume Corrector device using a mounting bracket as shown in the figure below. Position the 2 tabs of the Cloud Link 4G Modem case in the mounting bracket and use 6-32 screws to fix the device with the mounting bracket.

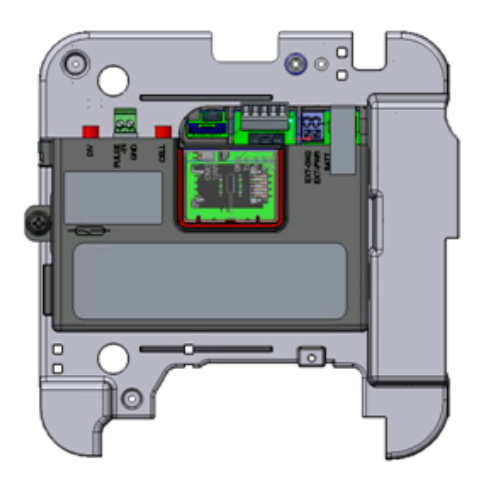

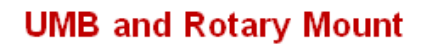

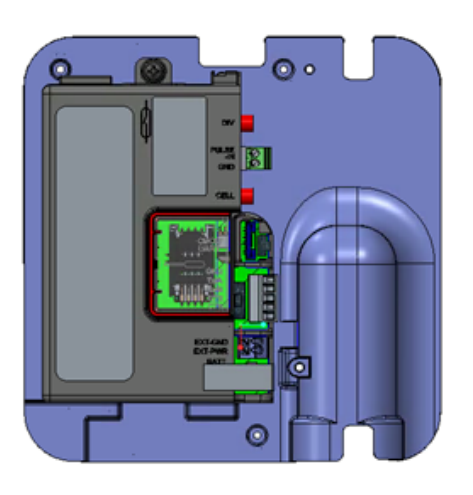

**Remote Mount** 

# 4 Electrical Assembly

This chapter describes assembly of the different electrical components of a Cloud Link 4G Modem.

CHAPTER 4

# 4.1 Power Supply options

| Voltage Range | Туре                                                    |
|---------------|---------------------------------------------------------|
| 3.0V to 3.6V  | (Li-SOCI2) D-Cell + HLC                                 |
|               | (For pulse power)                                       |
| 4.8V to 30V   | 1. External Power supply                                |
|               | (Ex: Solar power)                                       |
|               | 2. Alkaline Battery pack with external super capacitor. |

- Humidity: Max 95% rH, non-condensing
- Peak current during transmission 3A 

   3.8V
- Duty cycle (GSM)during communication 0.577ms every 4.6ms.
- Operating voltage 4.8V to 30V
- Dynamic Response & Low Ripple

### 4.1.1 Power Port - Battery

Cloud Link 4G Modem battery connector connects the device to a single Lithium D-Cell with a voltage rating of 3.6V. Below are the battery specifications recommended to be used for Cloud Link 4G Modem.

Battery Part Number: 51203165-100

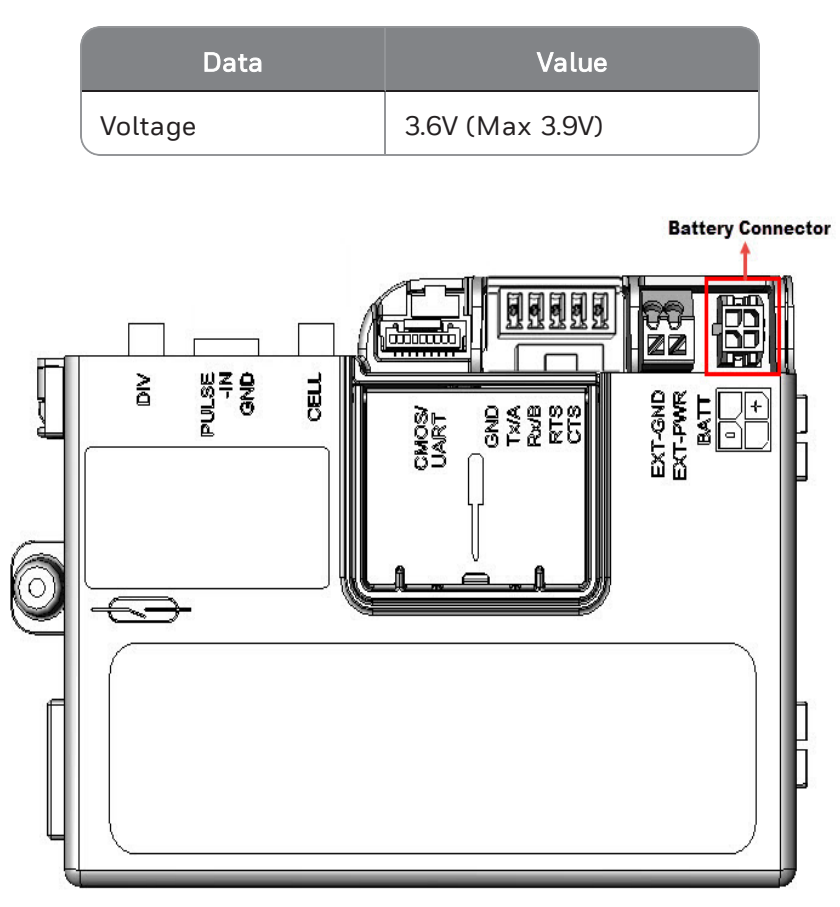

**Caution:** Do not use a Sierra Wireless power supply as it may damage the Cloud Link 4G Modem device.

**Note:** If a Cloud Link 4G Modem is connected to both external and battery power supply, and when the instrument is read using MasterLink, it appears as a battery powered device.

#### 4.1.1.1 Battery pack drawing

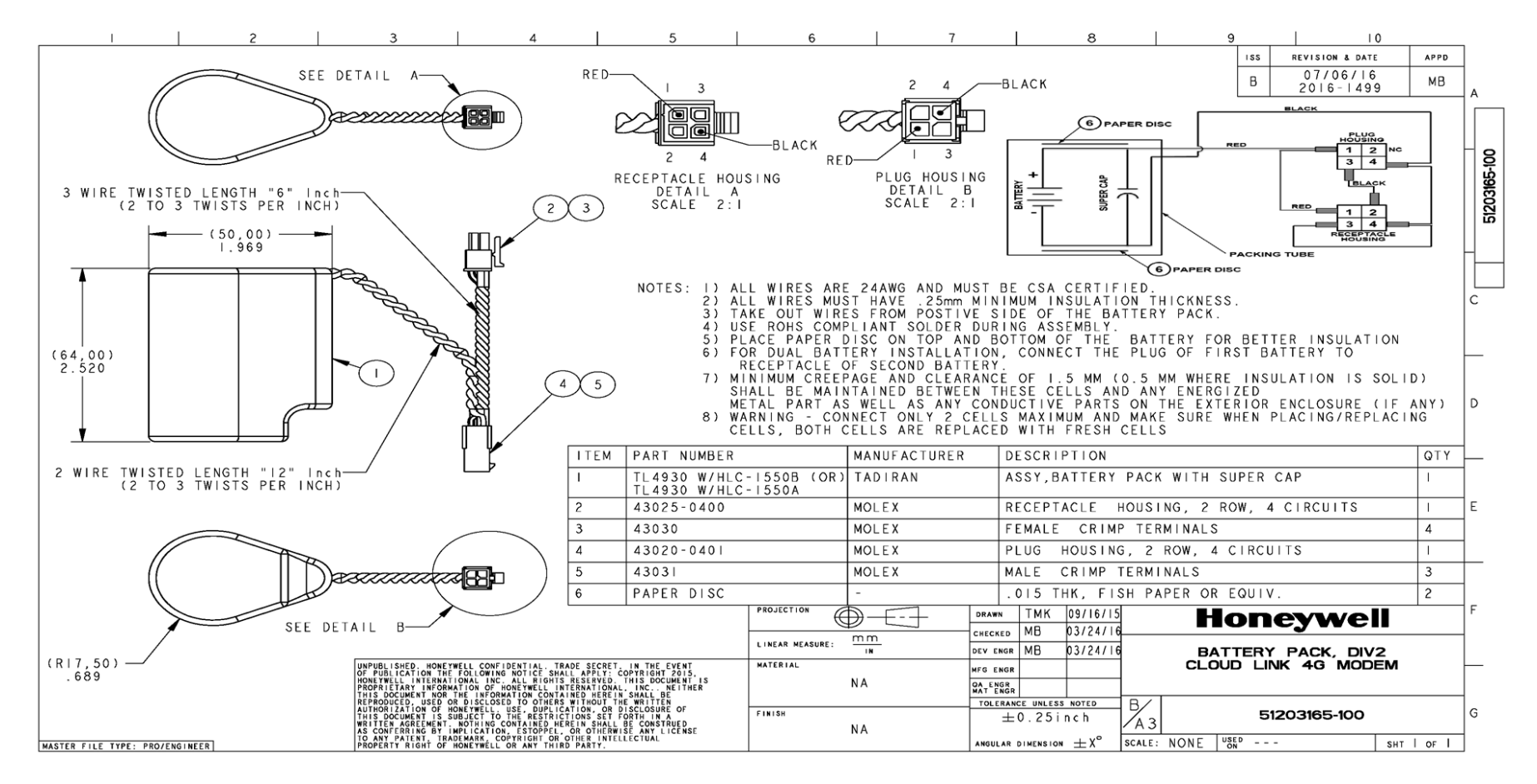

## 4.1.2 Power Port – External Supply

| Data              | Value       |
|-------------------|-------------|
| Operating Voltage | 4.8V to 30V |
| Average Current   | 1A          |
| Peak Current      | 2A          |

Cloud Link 4G Modem North America supports external power supply.

Pin Description:

- **EXT-GND**: Negative (-) terminal/Return of the external supply
- **EXT-PWR**: Positive (+) terminal of the external supply

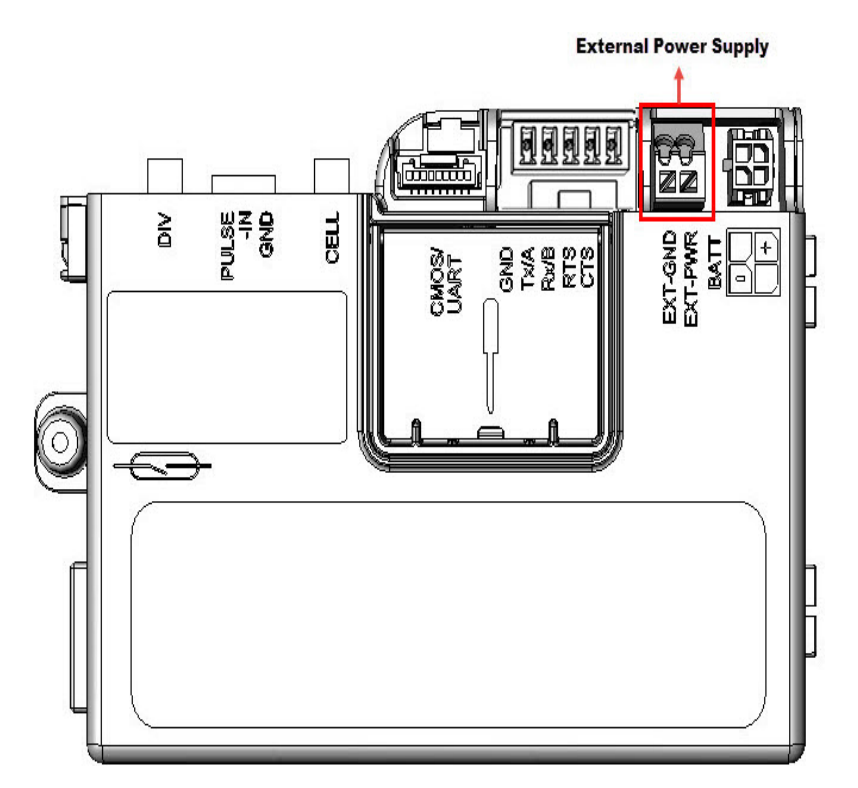

Connector on Cloud Link 4G Modem:

MPN: 250-102, MFR: WAGO: Spring Loaded 2-pin Terminal Block

# 4.2 Serial Communication – RS232/485

Cloud Link 4G Modem as a transparent cellular modem supports traditional RS232/RS485 interface (only one at a time). You can select either RS232 or RS485 by adjusting the position of the switch provided on the device.

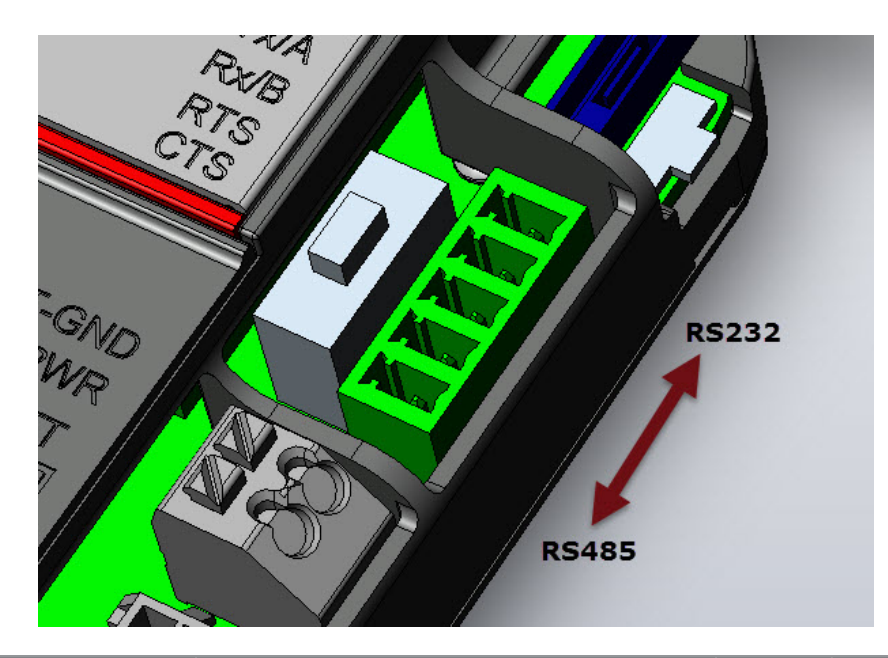

| Pin# | Name                     | Description                                                                    | I/O | Voltage Levels                    |
|------|--------------------------|--------------------------------------------------------------------------------|-----|-----------------------------------|
| 1    | Gnd                      | Ground                                                                         |     | Ground                            |
| 2    | RS232 Tx (or)<br>RS485 A | RS232 Mode: Transmit Line                                                      | 0   | +/- 3.7V (Min)<br>+/-4V (Typ)     |
|      |                          | RS485 Mode: Non-inverting Driver<br>Output and Non-inverting Receiver<br>Input | 1/0 | Diff Driver Output:<br>2.7V (typ) |
| 3    | RS232 Rx (or)            | RS232 Mode: Receive Line                                                       | I   | +/- 10V (max)                     |
|      | N3403 D                  | RS485 Mode: Inverting Driver Output and Inverting Receiver Input               | 1/0 | Diff Driver Output:<br>2.7V (typ) |
| 4    | RS232 RTS                | RS232 Mode: Request To Send (RTS)                                              | 0   | +/- 3.7V (Min)                    |
|      |                          | RS485 Mode: NC (No Connection)                                                 |     |                                   |
| 5    | RS232 CTS                | RS232 Mode: Clear To Send (CTS)                                                | I   | +/- 10V (max)                     |
|      |                          | RS485 Mode: NC (No Connection)                                                 |     |                                   |

**Note:** While switching between RS232 or RS485, you must change firmware configuration using the appropriate item code. The RS485 cable supports a baud rate range from 9600 to 57600 bps. Maximum baud rate for RS232 interface is 115200 bps.

**Warning:** Older RS232 standards have a voltage level of +/- 18V. Using this voltage level can damage the Cloud Link 4G Modem device.

**Note:** RUID must be configured before using BLE communication. Configuration must be done using serial commincation.

To keep power consumption low when not in communication, both transmitters (Tx & RTS) are to be turned off and RS485 will be in *Receiving Mode* in Cloud Link 4G Modem. To reduce power consumption, it is recommended to do same in the EVC or any other device where Cloud Link 4G Modem is interfaced. Cloud Link 4G Modem Controller can wake-up from deep sleep via Rx Line or CTS line of RS232 Interface (or) Rx line of RS485 interface.

- MPN: 0395011005
- MFR: Molex

Description: 5-Pin Terminal Block Header

- MPN: 0395000005
- MFR: Molex

Description: 5-Pin Terminal Block Plug

#### Cable for RS232:

Cloud Link 4G Modem supports up to 30m (100ft) long cable for RS232 interface with shielded cable. Shield of RS232 cable must be terminated to Earth at one point to make interface immune to EMI/EMC.

#### Recommended RS232 Cable:

MPN: 9941 060100

MFR: Belden

Description: 5-Conductor Low Capacitance Shielded Cable of Length 30m (100ft).

#### Cable for RS485:

Cloud Link 4G Modem supports up to 30m (100ft) long cable for RS485 interface at a baud rate of 9600bps with Shielded Cable. Shield of RS485 cable must be terminated to Earth at one point to make interface immune to EMI/EMC.

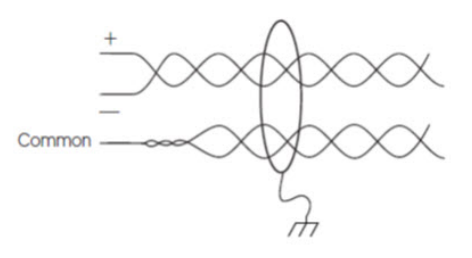

#### Recommended RS485 Cable:

MPN: 8332 060100

MFR: Belden

Description: 2-Pair Low Capacitance Shielded Cable of Length 30m (100ft).

## 4.3 Pulse Counter

Cloud Link 4G Modem supports 1-channel pulse-counting input up to 10 pulses per second with a minimum pulse width of 25 mS; It is to provide additional redundancy on the UMB pulse input front end. A pulse input from the UMB is wired to this additional pulse input. The EVC will read the pulse counter information recorded in the Cloud Link 4G Modem using AT commands and compare it with its own pulse accumulation register and raise alarm if any mismatch in accumulation. Pull-up resistor in Cloud Link 4G Modem can drive ~30uA of wetting current.

The pulse counter in Cloud Link 4G Modem is not MID/MC certified, cannot be used for billing.

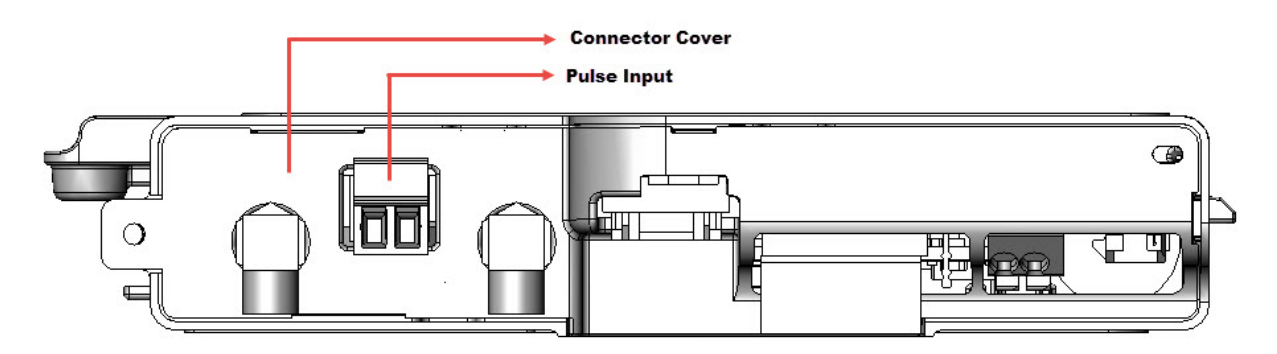

Connector Details:

- MPN: (39512-1002)
- MFR: Molex

# 4.4 Antenna Interface

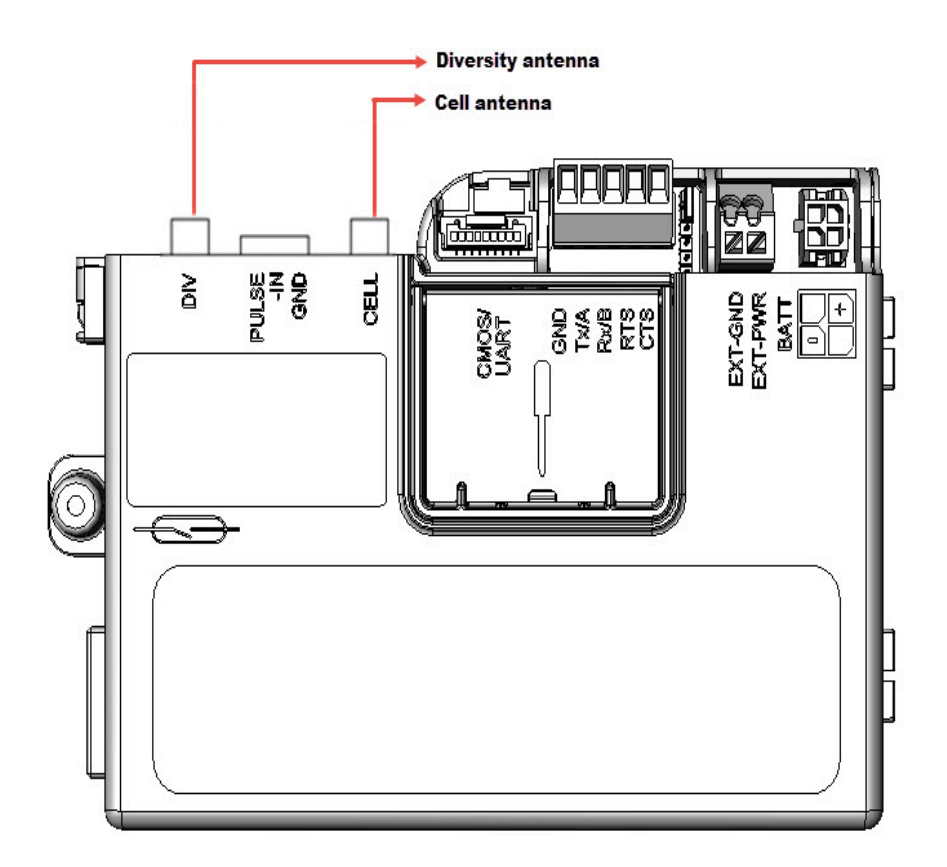

#### **Connector Specs:**

- MPN: 73251-1150
- MFR: Molex
- Description: Edge Mounted SMA connector

#### Recommended Antenna:

- HPN: 51508416-100
- Description: Octa-Band LTE Antenna (Bands 700/750/850/900/1800/1900/2100/2700 MHz)

# 4.5 Magnetic REED Switch

Magnetic Reed Switch in Cloud Link 4G Modem enables field technician to swipe a hand-held magnet near Reed switch in order to initiate a call.

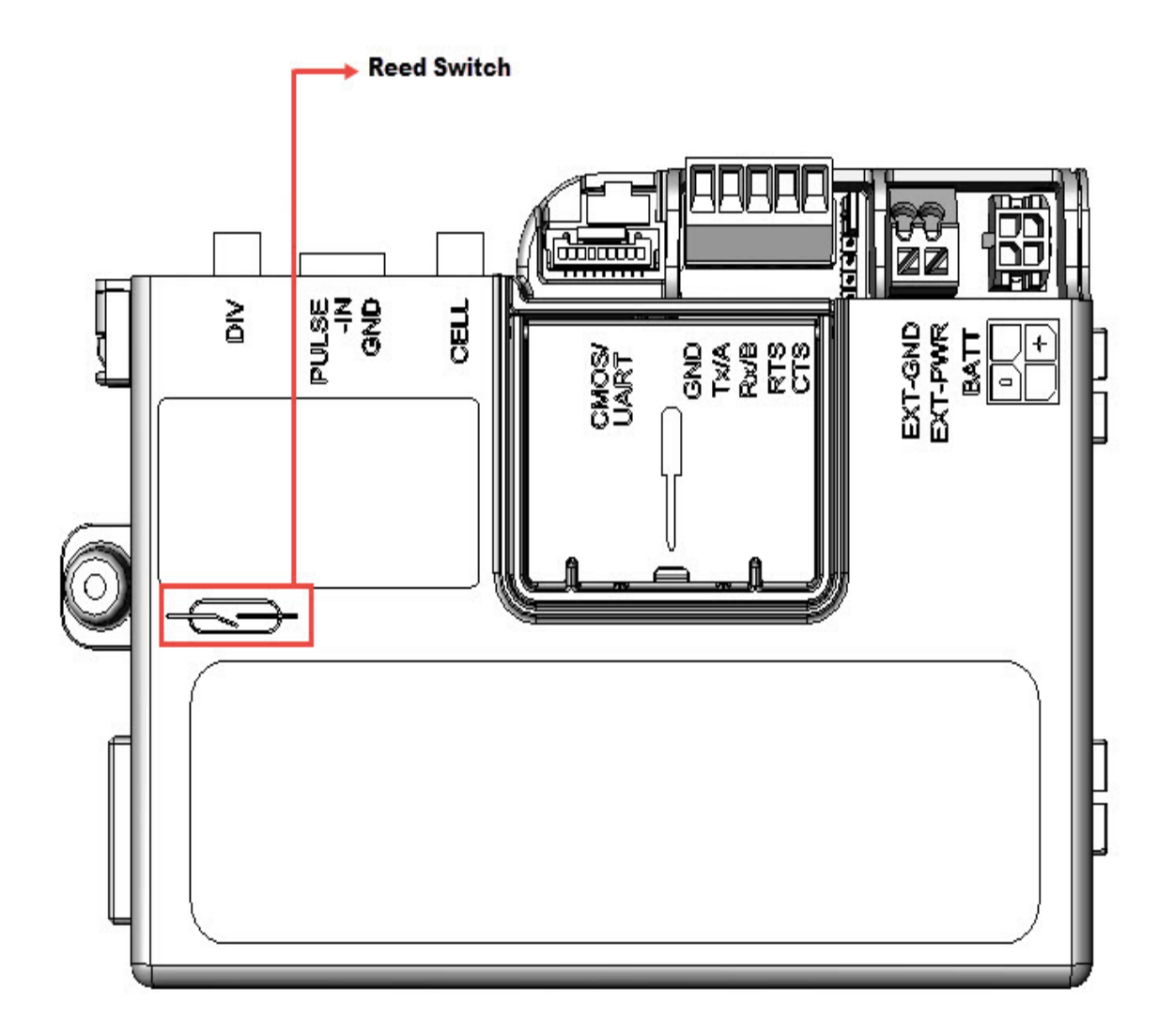

# 4.6 SIM Card

This connector on Cloud Link 4G Modem holds the cellular radio Standard SIM card. Cloud Link 4G Modem supports both 1.8V (Class C) and 3.0V (Class B) version SIM cards.

Lift the SIM cover to place the SIM card. Slide back the internal holder and flip it open.

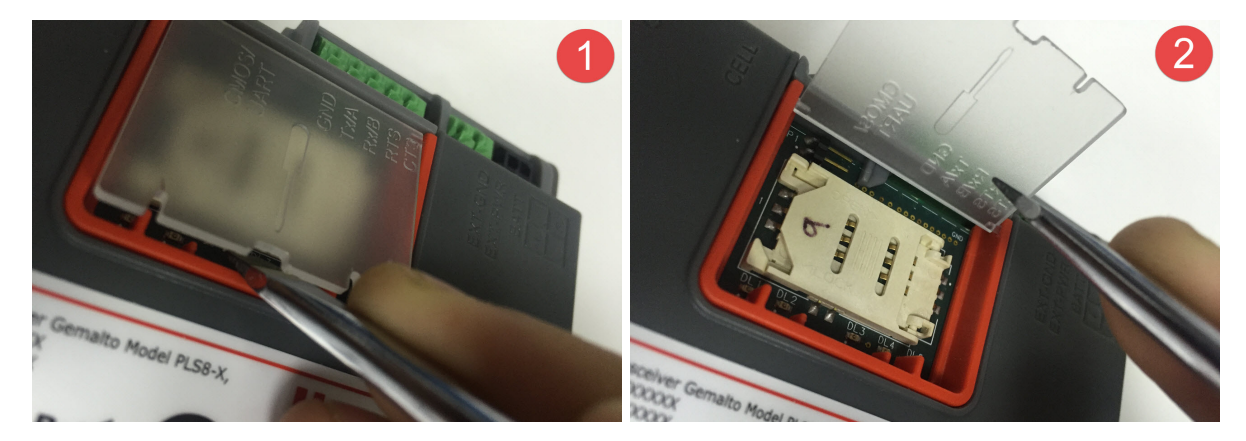

Insert a SIM card in the slot provided and close the cover.

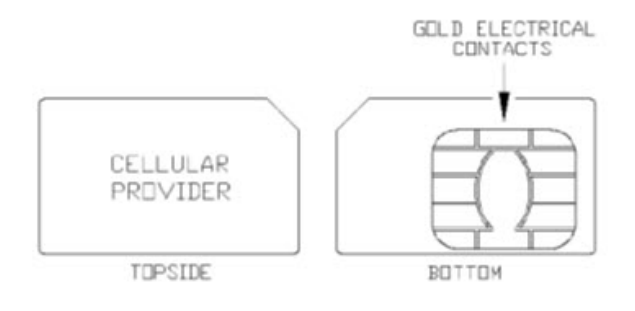

Typical SIM Card

#### Procedure to switch from Non-Verizon to Verizon mode

Configure the following item numbers:

| Item Number | Description                       | Value       |
|-------------|-----------------------------------|-------------|
|             |                                   | 1           |
| 3071        | Verizon enable                    | 0 = disable |
|             |                                   | 1 = enable  |
|             |                                   | 2           |
| 2021        |                                   | 0 = IPV4    |
| 3021        | Modeminerype                      | 1= IPV6     |
|             |                                   | 2 = IPV4V6  |
|             |                                   | 1           |
| 3016        | Fetch Radio Parameters            | 0 = Disable |
|             |                                   | 1 = Enable  |
| 3022        | Packet service Connection Command | ATD*99***3# |
|             |                                   | 1 (default) |
| 3064        | Manual APN Enable                 | O= disable  |
|             |                                   | 1= enable   |
| 3023        | Access point name                 |             |

**Note:** If you enable 3064, then you need to manually configure 3023 based on the regional access point name. If 3064 is disabled, then then 3023 is automatically populated.

Diconnect the Cloud Link 4G Modem, install the SIM card, and then perform a factory reset.

Typically, if the Cloud Link 4G Modem is used with EC 350, then it takes about 60 seconds for the modem to boot up. if the Cloud Link 4G Modem is used with MiWiress device, it takes about 120 seconds for the modem to boot up. This may vary based on the SIM parameters.

If Manual APN is disabled for for Verizon (during a SIM change), it approximately takes 4 minutes for the instrument to restart. This duration can be modified by altering item number 3074. This item number has to be set when Verizon Static IP SIM is used.

#### Procedure to switch from Verizon to Non-Verizon mode (AT&T,Airtel,Vodafone etc)

Configure the following item numbers:

| Item Number | Description                       | Value       |
|-------------|-----------------------------------|-------------|
|             |                                   | 0           |
| 3071        | Verizon enable                    | 0 = disable |
|             |                                   | 1 = enable  |
|             |                                   | 0           |
| 2021        | MadamIDTura                       | 0 = IPV4    |
| 3021        | модениетуре                       | 1= IPV6     |
|             |                                   | 2 = IPV4V6  |
|             |                                   | 1           |
| 3016        | Fetch Radio Parameters            | 0 = Disable |
|             |                                   | 1 = Enable  |
| 3022        | Packet service Connection Command | ATD*99#     |
| 3023        | Access point name                 | ,           |

Diconnect the Cloud Link 4G Modem, install the SIM card, and then perform a facroty reset.

# 4.7 BLE (Bluetooth Low Energy)

Cloud Link 4G Modem supports Bluetooth Low Energy (BLE) for local communications up to 30m (100ft) (Line of Sight). The Max transmit power from BLE is +8dBm and receiver sensitivity of -98dBm. The antenna of BLE is inside Cloud Link 4G Modem, no provision for external antenna is given for BLE.

In order to connect a Cloud Link 4G Modem with MasterLink iOS app, you need to perform a bluetooth pairing first. Cloud Link 4G Modem supports two types of paring methods

- Just Works (no EVC dependency)
- Passkey entry (only with EC 350)

# 4.8 LED Indicators

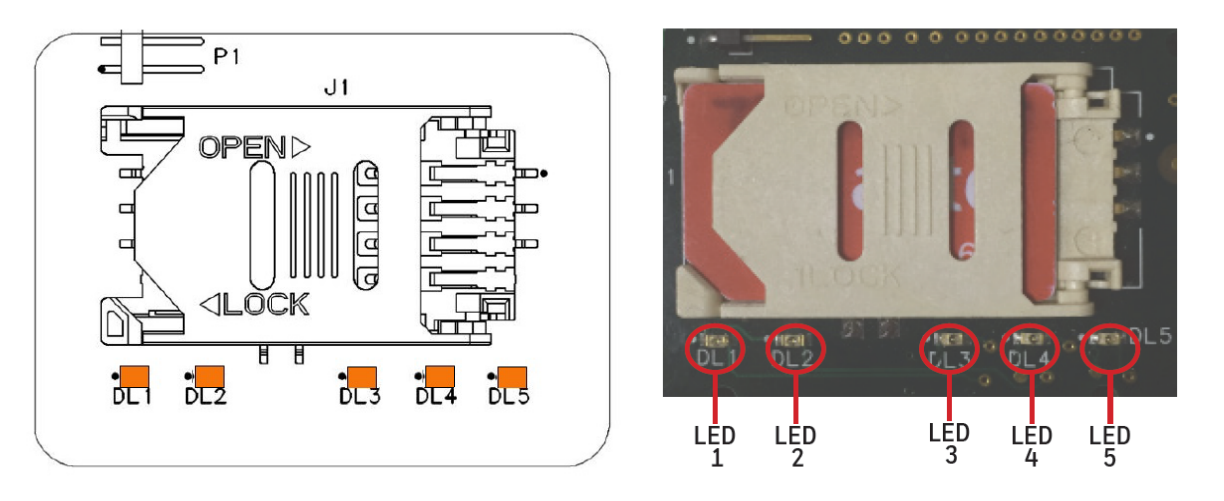

Note: LED functionality works only when the magnetic switch is enabled

#### LED 1

| Call establised                | High Speed LED blink (8 blinks per second)   |
|--------------------------------|----------------------------------------------|
| Call establishment in progress | Medium speed LED blink (2 blinks per second) |
| Call establishment fail        | Low speed LED blink (1 blink per second)     |
| No Network connection          | LED off                                      |

#### LED 2

| RSSI excellent | 5 blinks per second     |
|----------------|-------------------------|
| RSSI good      | 2 blinks per second     |
| RSSI fair      | 1 blink every second    |
| RSSI poor      | 1 blink every 2 seconds |
| No signal      | 1 blink every 5 seconds |
| no RSSI        | LED OFF                 |

| •     | • •         |
|-------|-------------|
| LED 3 | LED 4 LED 5 |

| LED 3    |                  | LE  | ED 4     | LED 5 |          |                                                     |
|----------|------------------|-----|----------|-------|----------|-----------------------------------------------------|
|          | Number of blinks |     |          |       |          |                                                     |
| All LEDs | blink at on      | се  |          |       |          | Separator                                           |
|          | 1 blink          |     | 1 blink  | •••   | 1 blink  | Low Super Capacitor voltage                         |
| •••      | 1 blink          | ••• | 1 blink  | •••   | 2 blinks | External OTA Firmware upgrade flash<br>memory Fault |
| •••      | 1 blink          | ••• | 1 blink  | •••   | 3 blinks | BLE UART communication fail                         |
| •••      | 1 blink          | ••• | 2 blinks | •••   | 1 blink  | BLE MAC address not configured                      |
| •••      | 1 blink          | ••• | 2 blinks | •••   | 2 blinks | Modem UART communication fail                       |
| •••      | 1 blink          | ••• | 2 blinks | •••   | 3 blinks | Config data checksum error                          |
| •••      | 1 blink          | ••• | 3 blinks | •••   | 1 blink  | IP Address or port # not configured                 |
| •••      | 1 blink          | ••• | 3 blinks | •••   | 2 blinks | Security Certificate Error                          |
| •••      | 1 blink          | ••• | 3 blinks | •••   | 3 blinks | Low Battery Capacity Indication                     |
| •••      | 2 blinks         | ••• | 2 blinks |       | 1 blink  | External Data flash memory Fault                    |
| •••      | 2 blinks         | ••• | 2 blinks | •••   | 2 blinks | Network comm fail                                   |

| •••                        | 2 blinks | ••• | 2 blinks | ••• | 3 blinks                                                                                                    | SIM Card Error |
|----------------------------|----------|-----|----------|-----|----------------------------------------------------------------------------------------------------|----------------|
| All LEDs blink three times |          |     |          |     | Cloud Link 4G Modem Microcontroller power cycle occurred                                                                                                    |                |
| All LEDs blink two times   |          |     |          |     | A condition occurred that caused the pro-<br>gram to abort and restart, indicating a<br>possible problem with the Cloud Links<br>internal circuitry or program |                |

**Note:** LED errors will remain active for 15 minutes. They will blink only when an emergency call is activated.

# 5 Configuring Cloud Link 4G Modem

This chapter describes the configuration of a Cloud Link 4G Modem device using the MasterLink iOS application.

CHAPTER 5

# 5.1 Working Modes

The Cloud Link 4G Modem has 2 operating modes:

- 1. Standalone mode: where the modem functions as an independent device
- 2. Integrated mode: where the modem is connected and used with an EVC device.

# 5.2 Getting started with MasterLink iOS application

MasterLink iOS application is available on the iStore. For more information on installing and getting started with the MasterLink iOS application please refer to MasterLink help from the Honeywell Process Website (https://www.honeywellprocess.com).

### 5.2.1 Login and Registration

After you have installed the MasterLink iOS application, you need a valid license key. Your company's site administrator can generate a license file and a user-name that is sent to you in an e-mail. From the e-mail, you can open the license file in MasterLink App. You can then use your user-name and password to register.

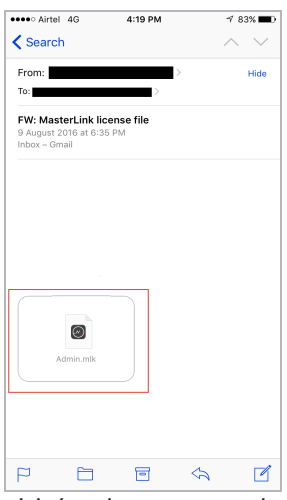

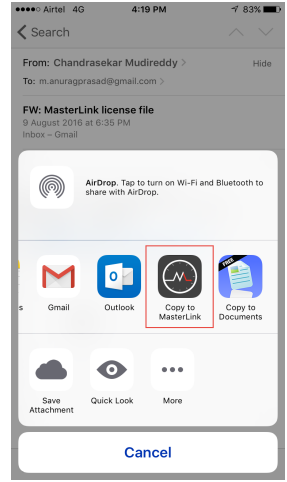

1. Tap and hold / or long-press the attachment 2. Select 'Copy to MasterLink' and open the license file

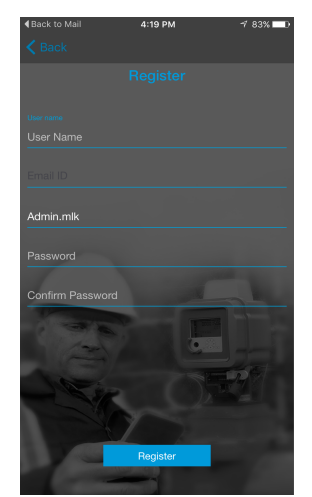

**3.** Register with your credentials

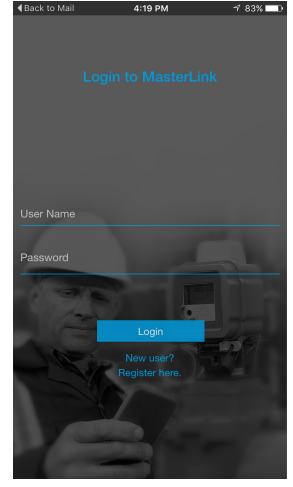

4. login with your credentials.

### 5.2.2 Adding a New Site

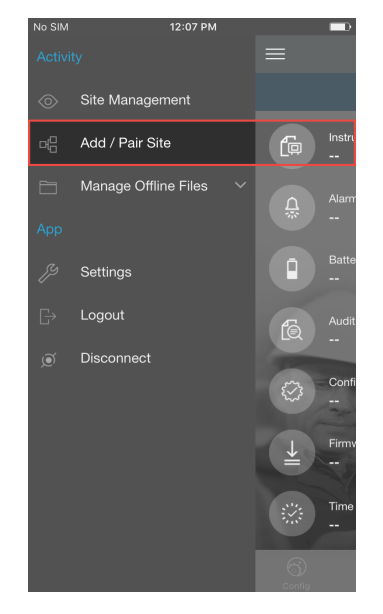

1. Select Add / Pair Site

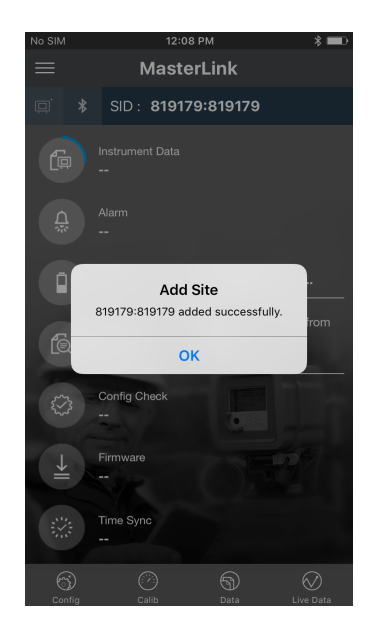

4. Site added successfully

| No SIM   | 3                               | :42 PM    | <b>••</b> •  |
|----------|---------------------------------|-----------|--------------|
| K Back   | Add /                           | Pair Site | G            |
| Select   | a Site to Con                   | nect      |              |
| O 50     | 0007:500007<br>ot Paired        |           |              |
| O 41     | <b>9285:419285</b><br>oud Link  |           |              |
| O 50     | 0004:600004<br>ot Paired        |           |              |
| O 11     | 2718:112718<br>ot Paired        |           |              |
| O 33     | 33333:3333333<br>ot Paired      |           |              |
| O 50     | 00001:600001<br>350 + Cloud Lii | nk        |              |
| 81<br>CI | <b>9179:819179</b><br>oud Link  |           |              |
|          |                                 |           |              |
|          |                                 |           | ]            |
|          | C                               | onnect    |              |
| 6)       | $\bigcirc$                      | କ         | $\bigotimes$ |

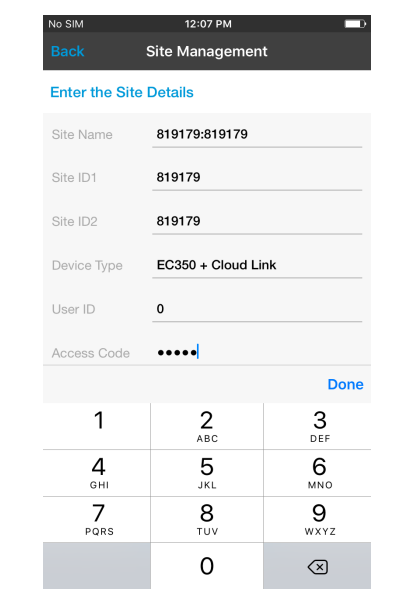

- 2. Select device from the list 3.
- 3. Enter the Site / device details

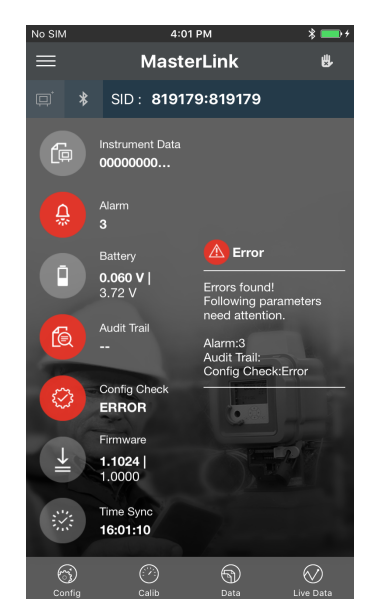

5. Dashboard appears

Attention: SiteID 1 or SiteID 2 must be a non-zero value. If either of them has a value equal to zero, then you must reconfigure it to a non-zero value using MasterLink desktop application connected using serial interface.

## 5.2.3 Connecting to Existing Site

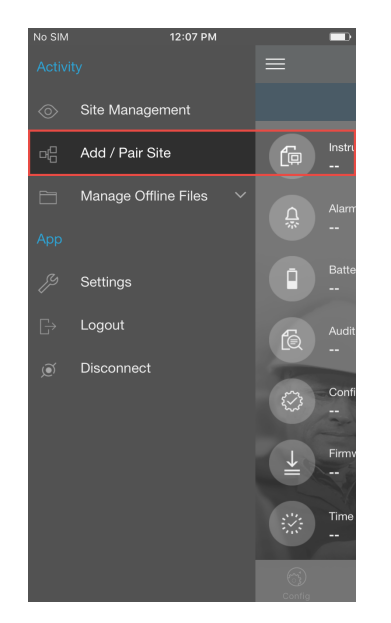

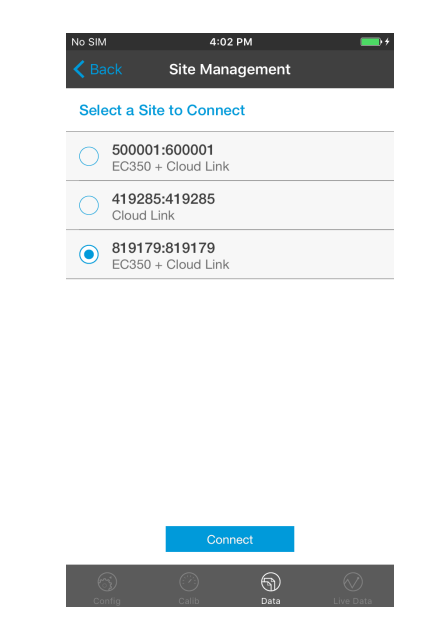

1. Select Add / Pair Site

2. Select device from the list

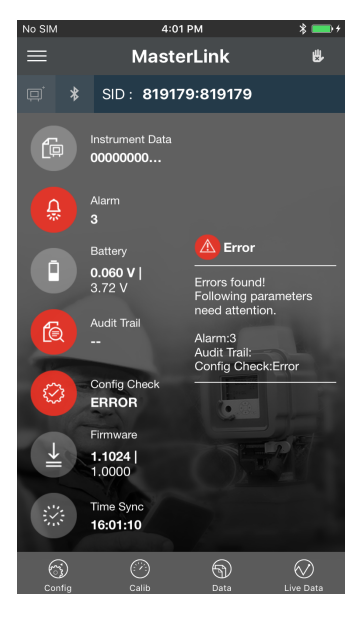

3. Enter the Site / device details

MasterLink automatically connects to an existing site if the instrument is authorized to connect automatically. If there are multiple sites in the vicinity, then you will be prompted to select a site.

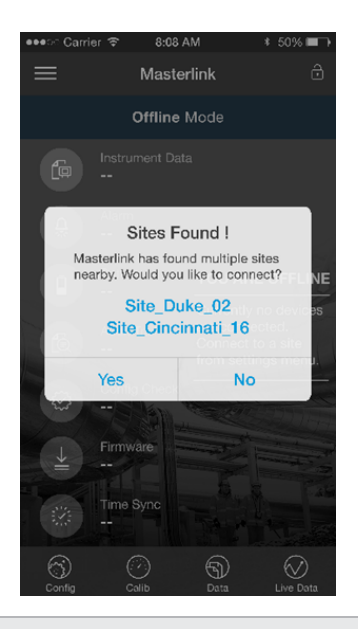

Warning: Deleting an existing site does not remove the device pair settings on the mobile device.

## 5.3 Bluetooth Pairing with MasterLink iOS application

Every Cloud Link 4G Modem device has a unique IMEI and RUID numbers. It is recommended to keep a note of these numbers as they can be used for identifying the device. RUIDs are used to used to identify a device using MasterLink desktop application or using PowerSpring.

### 5.3.1 Pairing with Just Works (without passkey)

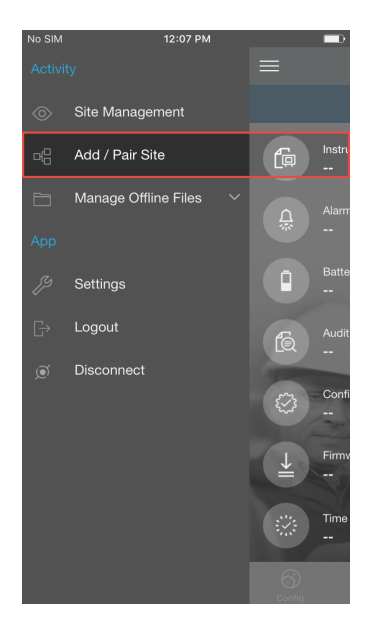

1. Select Add / Pair Site

| No SIM                     | 12:07 PM             |                     |  |  |
|----------------------------|----------------------|---------------------|--|--|
| Back                       | Back Site Management |                     |  |  |
| Enter the Site             | Details              |                     |  |  |
| Site Name                  | 819179:819179        |                     |  |  |
| Site ID1                   | 819179               |                     |  |  |
| Site ID2                   | 819179               |                     |  |  |
| Device Type                | EC350 + Cloud Li     | nk                  |  |  |
| User ID                    | 0                    |                     |  |  |
| Access Code                | ••••                 |                     |  |  |
|                            |                      | Done                |  |  |
| 1                          | 2<br>ABC             | 3<br>Def            |  |  |
| <b>4</b><br><sub>бНі</sub> | 5<br>JKL             | 6<br><sup>MNO</sup> |  |  |
| 7<br>PQRS                  | 8<br>TUV             | 9<br>wxyz           |  |  |
|                            | 0                    | $\langle X \rangle$ |  |  |

3. Enter the Site / device details

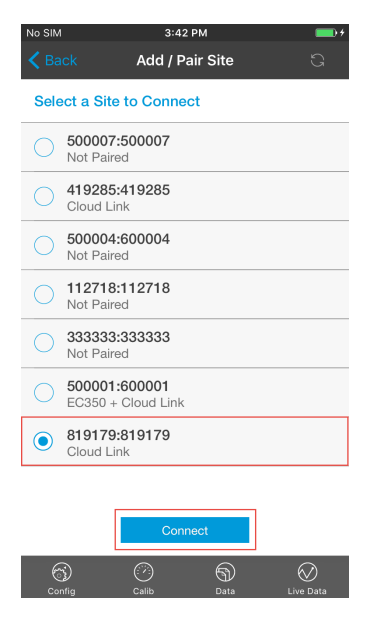

2. Select Cloud Link device from the list

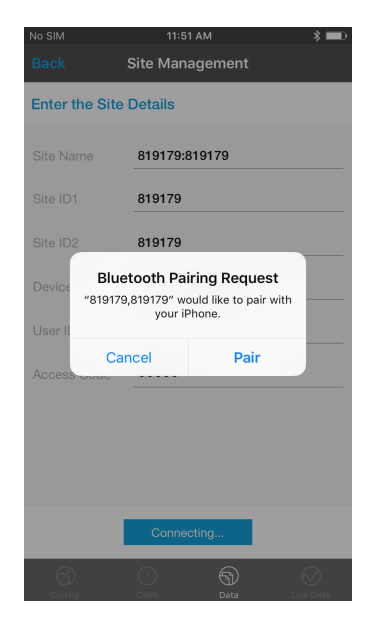

4. Tap Pair to complete the pairing process

## 5.3.2 Pairing with Passkey Entry

Passkey entry bluetooth pairing works only when the Cloud Link 4G Modem is used in integrated mode. Here's a high level overview of how passkey entry bluetooth pairing works.

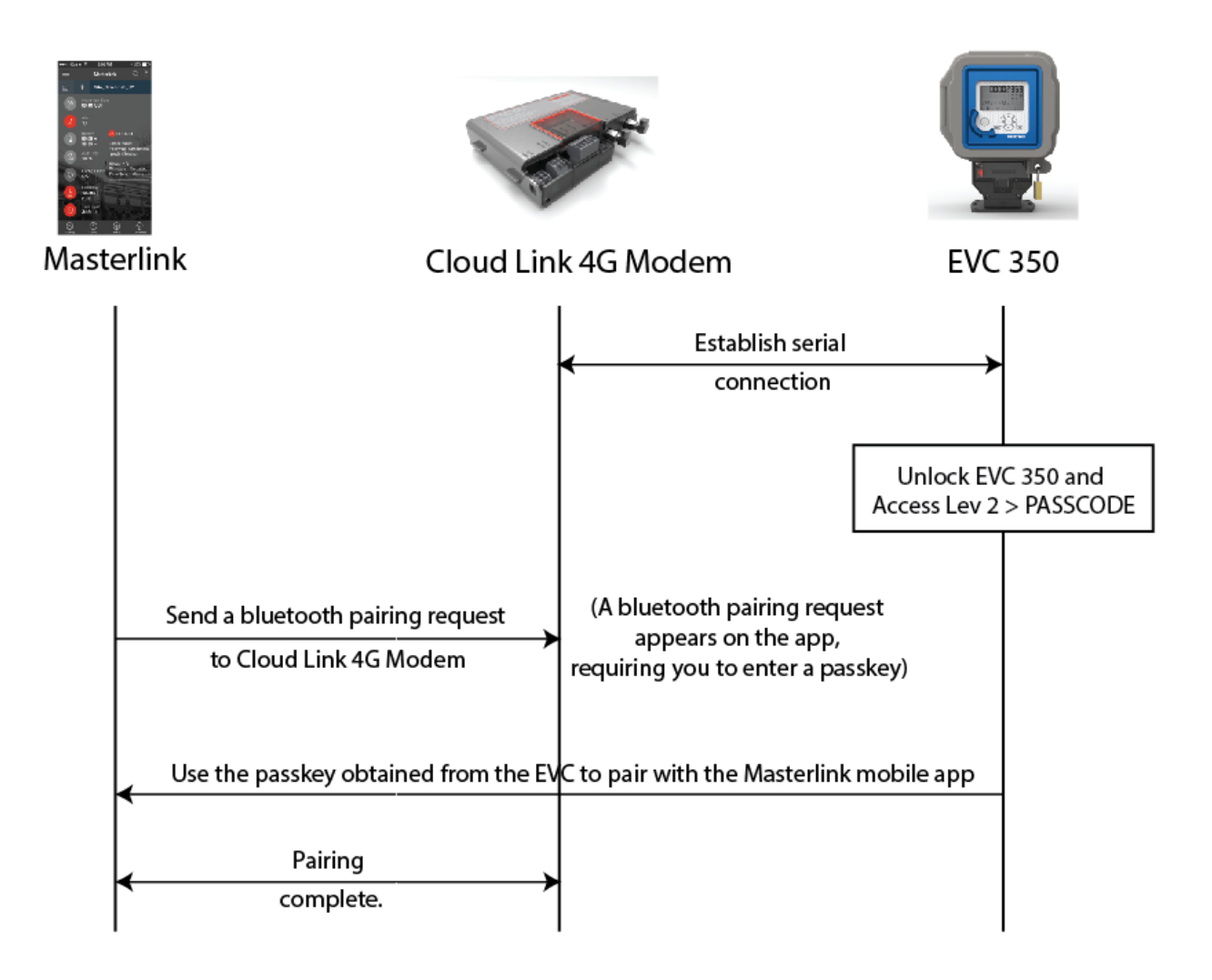

To pair using passkey:

| No SIM  | 12:07 PM                                                    | _    |            |
|---------|-------------------------------------------------------------|------|------------|
| Activit |                                                             |      |            |
|         | Site Management                                             |      |            |
| đ       | Add / Pair Site                                             | ſ    | Instru<br> |
|         | Manage Offline Files $~~~~~~~~~~~~~~~~~~~~~~~~~~~~~~~~~~~~$ | Ci 🔅 | Alarm      |
|         |                                                             |      | Batte      |
|         | Settings                                                    |      |            |
| G       | Logout                                                      | £    | Audit      |
|         | Disconnect                                                  |      | Confi<br>  |
|         |                                                             |      | Firmy      |
|         |                                                             |      |            |
|         |                                                             |      |            |

| No SIN | l                            | 3:42               | РМ      | <b></b> ) + |
|--------|------------------------------|--------------------|---------|-------------|
|        |                              | Add / Pa           | ir Site |             |
| Sele   | ect a Site t                 | o Connec           | rt      |             |
| 0      | 500007:5<br>Not Paired       | 00007              |         |             |
| 0      | 419285:4<br>Cloud Link       | 19285              |         |             |
| 0      | 500004:6<br>Not Paired       | 00004              |         |             |
| 0      | 112718:1<br>Not Paired       | 12718              |         |             |
| 0      | 3333333:3<br>Not Paired      | 33333              |         |             |
| 0      | <b>500001:6</b><br>EC350 + C | 00001<br>Ioud Link |         |             |
|        | 819179:8<br>Cloud Link       | 19179              |         |             |
|        |                              |                    |         |             |
|        |                              | Conn               | ect     |             |
| e      | Ð                            | Ø                  | 9       | $\otimes$   |

2. Select Cloud Link device from the list

| No SIM 12:07 PM |                  |                     |  |  |
|-----------------|------------------|---------------------|--|--|
| Back            | Site Management  |                     |  |  |
| Enter the Site  | Details          |                     |  |  |
| Site Name       | 819179:819179    |                     |  |  |
| Site ID1        | 819179           |                     |  |  |
| Site ID2        | 819179           |                     |  |  |
| Device Type     | EC350 + Cloud Li | nk                  |  |  |
| User ID         | 0                |                     |  |  |
| Access Code     | •••••            |                     |  |  |
|                 |                  | Done                |  |  |
| 1               | 2<br>ABC         | 3<br>Def            |  |  |
| <b>4</b>        | 5<br>JKL         | 6<br><sup>MNO</sup> |  |  |
| 7<br>PQRS       | 8<br>TUV         | 9<br>wxyz           |  |  |
|                 | 0                | $\langle X \rangle$ |  |  |

1. Select Add / Pair Site

3. Enter the Site / device details

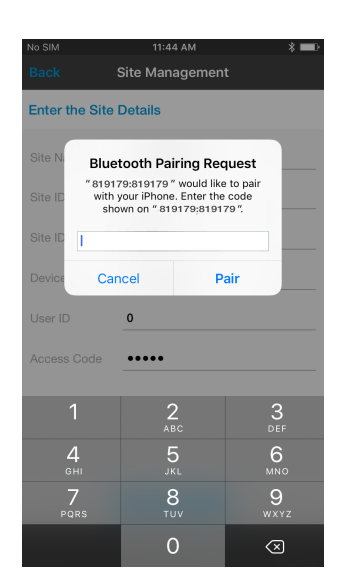

4. Enter the passkey obtained from the EVC and then tap **Pair**.

**Note:** The passkey must be entered within 40 seconds. The passkey is valid for 40 seconds after which it expires. If the passkey expires, you need to obtain a new passkey, and start all over.

# 5.4 Item Reference

| ITEM Number | Parameter                                               | Parameter Description                                                                                                    |
|-------------|---------------------------------------------------------|----------------------------------------------------------------------------------------------------|
| 3002        | Cloud Link 4G Modem Serial<br>Number                    | Cloud Link 4G Modem Serial Number                                                                                                    |
| 3003        | Cloud Link 4G Modem Man-<br>ufacturing Date DD:MM:YYYY: | Cloud Link 4G Modem Manufactuting data                                                                                                    |
| 3004        | Radio IMIE number                                       | Radio identification number                                                                                                    |
| 3005        | Change Battery                                          | Reset Battery flag clears previously charge con-<br>sumed data                                                                                                    |
| 3006        | Advance Low Battery Indic-<br>ation (in days)           | Advance Low Battery Indication (in days): Max-<br>imum allowed is 255 days and Min allowed is 15                                                                                |
| 3007        | Battery Type                                            | SINGLE_BATTERY_PACK,DUAL_BATTERY_<br>PACK,QUAD_BATTERY_PACK,ONE_BATT_ONE_SC_<br>SEPARATE,EXT_PS_SINGLE_BATT_PACK,EXT_PS_<br>DUAL_BATT_PACK,EXT_PS_ONLY,NO_SUFFICIENT_<br>SUPPLY |
| 3008        | Battery Charge Capacity                                 | Battery Charge Capacity: is based on battery type                                                                                                    |
| 3009        | Super Cap Low voltage to drop the call                  | Super cap voltage reading                                                                                                    |
| 3010        | Battery Voltage Critically low<br>Threshold             | Battery critically low Threshold value                                                                                                    |
| 3011        | Available % battery life                                | Percentage battery life                                                                                                    |
| 3012        | Super Cap Charge Availabilty<br>(in sec)                | Super cap voltage in seconds                                                                                                    |
| 3013        | Battery Voltage                                         | Battery voltage                                                                                                    |
| 3014        | Supercap Voltage                                        | Super cap voltage                                                                                                    |
| 3015        | Battery Charge Consumed                                 | Battery Charge Consumed                                                                                                    |
| 3016        | Fetch radio parameters                                  | 0 - Disable 1 - Enable                                                                                                    |
| 3017        | SSL enable / Disable                                    | 0 - Disable 1 - Enable                                                                                                    |
|             | Security - keys                                         |                                                                                                    |
|             | Security Signed Certificate                             |                                                                                                    |
|             | Security - CA Certificate                               |                                                                                                    |
| 3018        | IPSec enable / disable                                  | 0 - Disable 1 - Enable                                                                                                    |
|             | Security - keys                                         |                                                                                                    |
|             | Security Signed Certificate                             |                                                                                                    |
|             | Security - CA Certificate                               |                                                                                                    |
|             | User Log in ID                                          | User Log in ID: admin                                                                                                    |

| ITEM Number | Parameter                                          | Parameter Description                                                                                                    |
|-------------|----------------------------------------------------|----------------------------------------------------------------------------------------------------|
|             | User Log in Password                               | Password: Default : 123456                                                                                                    |
|             | User Log in ID                                     | User Log in ID: admin                                                                                                    |
|             | User Log in Password                               | Password: Default : 123456                                                                                                    |
| 3019        | IP Security Cert Expiry Status                     | 0 - Valid 1 -Expired                                                                                                    |
| 3020        | SSL Security Cert Expiry<br>Status                 | 0 - Valid 1 -Expired                                                                                                    |
| 3021        | Mobile or Simple Internet Pro-<br>tocol            | 0 = Simple Internet Protocol (SIP)<br>1 = Mobile Internet Protocol (MIP)                                                                                                    |
| 3022        | Packet Service Connection<br>Command               | This command initiates a packet (internet) con-<br>nection This can be different for different cellular<br>providers, but generally the universally-accepted<br>string is"ATD*99#" |
| 3023        | Access Point Name                                  | This is the name of the gateway to the service pro-<br>vider's internet service. Examples: m2m@T-Mobile<br>com or isp.cingular                                                     |
| 3024        | PAP / CHAP Enable                                  | <ul> <li>0 = None</li> <li>1= PAP only</li> <li>2 = CHAP only</li> <li>3 = CHAP first and then PAP as a fallback if CHAP fails.</li> </ul>                                         |
| 3025        | PAP / CHAP User Nam                                |                                                                                                    |
| 3026        | PAP / CHAP Pass Word                               |                                                                                                    |
| 3027        | SIM PIN Number                                     | A numeric string (ex: "54311") that protects the SIM card from being used by unauthorized persons.                                                                                 |
| 3028        | Cellular Session Timeout                           | 10 sec - 300 sec                                                                                                    |
| 3029        | SIM Number                                         |                                                                                                    |
| 3030        | Mobile Directory Number                            |                                                                                                    |
| 3031        | Carrier Name                                       | Mobile Carrier name                                                                                                    |
| 3032        | Internet Protocol Version 4 or<br>6 (IPv4 or IPv6) | 0 = IPv4<br>1 = IPv6                                                                                                    |
| 3033        | Source Port Starting Number                        |                                                                                                    |
| 3034        | Source Port Ending Number                          | ,                                                                                                    |

| ITEM Number | Parameter                                                                       | Parameter Description                                                                                                    |
|-------------|---------------------------------------------------------------------------------|----------------------------------------------------------------------------------------------------|
| 3035        | Maximum TCP/IP packet size                                                      | This defines the maximum data portion of the<br>TCP/IP packet, which is usually referred to as the<br>Maximum Segment Size, or MSS. Maximum is<br>65535 bytes. Legacy Ethernet v2 segment sizes<br>were limited to about 1460 bytes. |
| 3036        | DNS or IP address                                                               | This parameter is to select IP address / DNS name<br>O- IP address<br>1- DNS                                                                                                    |
| 3037        | Primary Destination IP<br>Address (Client Mode) (Can<br>be IPv4 or IPv6 address | ASCII form size based on IPv4 or IPv6 address                                                                                                    |
| 3038        | Primary Destination Port<br>Number (Client Mode).                               | Destination port number                                                                                                    |
| 3039        | Alternate Destination IP<br>Address (Client Mode)                               | ASCII form size based on IPv4 or IPv6 address                                                                                                    |
| 3040        | Alternate Destination Port<br>Number (Client Mode)                              | Alternate destination port number                                                                                                    |
| 3041        | Domain Name Server (DNS)<br>#1                                                  | URL of DNS1                                                                                                    |
| 3042        | Domain Name Server (DNS)<br>#2                                                  | URL of DNS2                                                                                                    |
| 3043        | Domain Name Server (DNS)<br>#3                                                  | URL of DNS3                                                                                                    |
| 3044        | Server Mode Friends (White)<br>List Enable                                      | 0 - Disable<br>1 - Enable                                                                                                    |
| 3045-3054   | Server Mode Friends (White)<br>List(10 IP adress)                               | Server White list IP addresses 1 - 10                                                                                                    |
| 3055        | Device Wakeup time                                                              | Device wakeup time after receiving AT commands                                                                                                    |
| 3056        | Number of total Items                                                           | Total number of Cloud Link 4G Modem item codes                                                                                                    |
| 3057        | MI session timeout                                                              | BLE session timeout for both Cloud Link 4G<br>Modem & EVC connection                                                                                                    |
| 3058        | Last call / Known Signal<br>Strengthl                                           | Last call known signal strength                                                                                                    |
| 3059        | Last Known Source IP<br>Address                                                 | Last call IP address                                                                                                    |
| 3060        | Last Known Source Port                                                          | Last call IP Port                                                                                                    |
| 3061        | Modem server timeout                                                            | Server mode timeout                                                                                                    |

| ITEM Number | Parameter                                    | Parameter Description             |
|-------------|----------------------------------------------|-----------------------------------|
| 3062        | Modem Firmware Version                       |                                   |
| 3063        | Radio Modem model                            |                                   |
| 3064        | Select communication port to EVC             |                                   |
| 3065        | RS-232 / RS-485 Serial Port<br>Baud Rate     |                                   |
| 3066        | CMOS Serial Port Baud Rate                   |                                   |
| 3067        | RS-232 Serial Port Flow Con-<br>trol         |                                   |
| 3068        | CMOS Serial Port Flow Con-<br>trol           |                                   |
| 3069        | BLE Baud Enable                              |                                   |
| 3070        | Include Baud in CONNECT<br>Message           |                                   |
| 3071        | Always RING Port                             |                                   |
| 3072        | Use Non-Verbose (Numeric)<br>Response Codes  |                                   |
| 3073        | Serial Port Delay Before Send-<br>ing Packet |                                   |
| 3074        | Verizon Dynamic IP SIM star-<br>tup delay    | Required when the SIM is changed. |
| 3075        | RS485 enable                                 |                                   |
| 3076        | BLE MAC Address                              |                                   |
| 3077        | BLE Device Name                              |                                   |
| 3078        | Advertisement interval(in msec)              |                                   |
| 3079        | BLE Module Status                            |                                   |
| 3080        | BLE firmware version                         |                                   |
| 3081        | BLE stack versionversion                     |                                   |
| 3082        | BLE forget all bonds                         |                                   |
| 3083        | BLE host White List Enable                   | 0 - Disable 1 - Enable            |
| 3084        | BLE Last RSSI                                |                                   |
| 3085        | BLE Security type                            | 1-Just works<br>2- Passkey entry  |
| 3086-3093   | BLE white list                               |                                   |

| ITEM Number | Parameter                                           | Parameter Description                                                                                                    |
|-------------|-----------------------------------------------------|----------------------------------------------------------------------------------------------------|
| 3112        | BLE conn interval                                   | Advertisement interval max : data value in mSec                                                                                                    |
| 3094        | Cloud Link /IG Madam Mada                           | Integrated Mode - 0                                                                                                    |
|             |                                                     | Standalone Mode - 1                                                                                                    |
| 3095        | Remote Unit ID (RUID)                               | Default Value : 000001                                                                                                    |
| 3096        | Running / Existing Firmware<br>Version              | Cloud Link 4G Modem firmware revision                                                                                                    |
| 3097        | Running Firmware CRC check-<br>sum                  | Cloud Link 4G Modem firmware checksum                                                                                                    |
| 3098        | Down Loading Firmware Ver-<br>sion                  |                                                                                                    |
| 3099        | Firmware upgrade max<br>packet size                 |                                                                                                    |
| 3100        | Firmware image max size allowed                     |                                                                                                    |
| 3101        | Coordinated Universal Time<br>(UTC)                 | When the Cloud Link 4G Modem receives a time<br>and date, it is relative to Coordinated Universal<br>Time (UTC) which is essentially the same thing as<br>Greenwich Mean Time (GMT). |
| 3102        | Date format type                                    | 0 = MM_DD_YY<br>1 = DD_MM_YY<br>2 = YY_MM_DD                                                                                                    |
| 3103        | Cloud Link 4G Modem Boot-<br>loader version         |                                                                                                    |
| 3104        | Cloud Link 4G Modem Boot-<br>loader CRC             |                                                                                                    |
| 3105        | Immediate Call on Low-Bat-<br>tery Condition Enable |                                                                                                    |
| 3106        | Immediate Call on Alarm Act-<br>ive Enable          |                                                                                                    |
| 3107        | Immediate call on for wrong<br>login failure        |                                                                                                    |
| 3108        | Date                                                |                                                                                                    |
| 3109        | Time                                                |                                                                                                    |
| 3110        | Server mode IP address                              |                                                                                                    |
| 3111        | Server mode IP port number                          |                                                                                                    |
| 3113        | Pulse count                                         |                                                                                                    |

| ITEM Number | Parameter                                           | Parameter Description                          |
|-------------|-----------------------------------------------------|------------------------------------------------|
| 3114        | Cloud Link 4G Modem board temperature               |                                                |
| 3115        | Cloud Link 4G Modem Con-<br>figuration Change Event |                                                |
| 3116        | Cloud Link 4G Modem Firm-<br>ware Upgrade Event     |                                                |
| 3117        | Cloud Link 4G Modem Pass-<br>word Change Event      | Password credential change                     |
| 3118        | Cloud Link 4G Modem POR counter                     | Cloud Link 4G Modem power on reset count Event |
| 3119        | Login Failure Event                                 | Cloud Link 4G Modem login failure Event        |
| 2120        |                                                     | 0 - Not Active                                 |
| 3120        | Low Battery Alarm Event                             | 1 - Active                                     |
|             | Emergency Callin Alarm                              | 0 - Not Active                                 |
| 3121        | Event                                               | 1 - Active                                     |
| 3122        | BLE transmit power                                  | BLE transmit power                             |
| 3123        | BLE enable                                          | BLE enable                                     |
| 3124        | Last call Cellular service                          | Last call Cellular service                     |
| 3125        | Last call cellid                                    | Last call Cellular ID                          |
| 3126        | Last cal Loc ID                                     | Last call location identifier                  |
| 3127        | Last cal RSCP                                       | Last call RSCP(3G)                             |
| 3128        | Last cal RSRQ                                       | Last cal RSRQ(4G)                              |
| 3129        | Last cal MCC                                        | Last cal MCC                                   |
| 3130        | Last cal RSRQ                                       | Last cal RSRQ                                  |
| 3131        | Last cal Physical cell id                           | Last call physical cell id                     |
| 3132        | Last call Cellular RSRP                             | Last call Cellular RSRP                        |
| 3133        | Last call Cellular TAC                              | Last call cellular TAC                         |
| 3134        | Last call duration                                  | Lats successful call duration                  |
| 3135        | Last call status                                    | Last call status                               |
| 3136        | Pulse count enable                                  | Pulse count enable                             |
| 3137        | Restore/Reset/Clear logs                            | Misc Item Action Input                         |
| 3138        | Modem server timeout                                |                                                |
| 3139        | Remote Unit ID 2 (RUID)                             |                                                |

| ITEM Number | Parameter                  | Parameter Description                                                |
|-------------|----------------------------|----------------------------------------------------------------------|
| 3140        | Temperature units          |                                                                      |
| 3141        | BLE number of bonds        |                                                                      |
|             |                            | 0 = for 350 (default)                                                |
| 3142        | MIWireless Enable          | 1 = MiWiress                                                         |
|             |                            | (When this item number is changed, the instrument must be restarted) |
| 3143        | BLE start time             |                                                                      |
| 3144        | BLE stop time              |                                                                      |
| 3425        | Factory test access number | Access code to enter into factory mode                               |
| 3426        | Factory test mode status   |                                                                      |
|             |                            | FT_MODEM_POWER_ON= 1,                                                |
|             |                            | FT_MODEM_POWER_OFF= 2,                                               |
|             | Factory test item number   | FT_SIM_TEST= 3,                                                      |
|             |                            | FT_SRAM_TEST= 4,                                                     |
|             |                            | FT_DATA_FLASH= 5,                                                    |
|             |                            | FT_OTA_FLASH= 6,                                                     |
|             |                            | FT_SUPER_CAP_VOLTAGE = 7,                                            |
| 3427        |                            | FT_BATTERY_VOLTAGE= 8,                                               |
|             |                            | FT_EXT_POWER_VOLTAGE = 9,                                            |
|             |                            | FT_MAGNETIC_SWITCH= 10,                                              |
|             |                            | FT_TEMPERATURE= 11,                                                  |
|             |                            | FT_BLE_MODULE= 12,                                                   |
|             |                            | FT_LED_TEST= 13,                                                     |
|             |                            | FT_SLEEP_TEST= 14,                                                   |
|             |                            | FT_MET_JUMPER= 16,                                                   |
| 3428        | Modem power ON Result      |                                                                      |
| 3429        | Modem power OFF Result     |                                                                      |
| 3430        | SIM test Result            |                                                                      |

| ITEM Number | Parameter                        | Parameter Description |
|-------------|----------------------------------|-----------------------|
| 3431        | BLE test Result                  |                       |
| 3433        | Test data flash Result           |                       |
| 3434        | Test OTA flash Result            |                       |
| 3435        | Test SRAM                        |                       |
| 3436        | Magnetic switch status           |                       |
| 3437        | Metrology jumper status          |                       |
| 3148        | Cloud Link 4G Modem model number |                       |
| 3149        | PWA serial number                |                       |
| 3150        | PWA revision number              |                       |
| 3151        | IFT test result                  |                       |
| 3152        | FFT test result                  |                       |
| 3153        | Programming test result          |                       |
| 3154        | EOL test result                  |                       |
| 3155        | FFT (Selective) Test Result      |                       |
| 3156        | Last magnetic alarm time         |                       |
| 3157        | Last battery alarm time          |                       |
| 3145        | BLE Passkey                      |                       |
| 3146        | External Voltage                 |                       |
| 3147        | Alarm Call Retries               |                       |
| 3158        | Security certificate issue time  |                       |
| 3159        | Security certificate expiry time |                       |

# 5.5 Device Configuration Over Bluetooth

**Note:** Configuration changes take effect immediately.

### 5.5.1 Configuration by Group

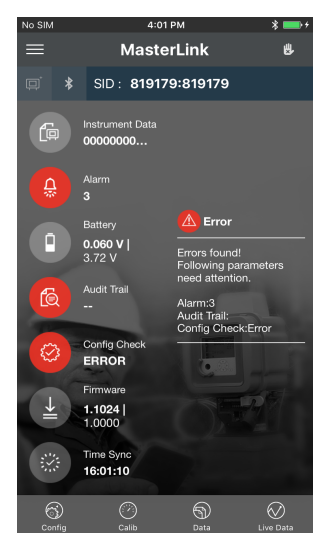

1. Tap Config

| No SIM               | 4                     | :16 PM             | *                 | <b>•</b>   |
|----------------------|-----------------------|--------------------|-------------------|------------|
|                      | Conf                  | iguration          |                   |            |
| Configure by<br>Item | Configure by<br>Group | Send User<br>Table | Send Item<br>File | Send<br>Ci |
| Q Se                 | arch Item by          | Number or I        | Description       |            |
| BLE Para             | meters                |                    |                   | $\vee$     |
| Device Pa            | arameters             |                    |                   | $\sim$     |
| Server Mo            | ode Setting           | S                  |                   | $\sim$     |
| Device Pa            | arameters 2           |                    |                   | $\sim$     |
| Alarms               |                       |                    |                   | $\sim$     |
| Call Sche            | dule Param            | ieters             |                   | $\sim$     |
| White Lis            | t Config              |                    |                   | $\sim$     |
| Security (           | Config                |                    |                   | $\sim$     |
| 6                    | Ø                     | 6                  |                   | )          |

3. Select an item group

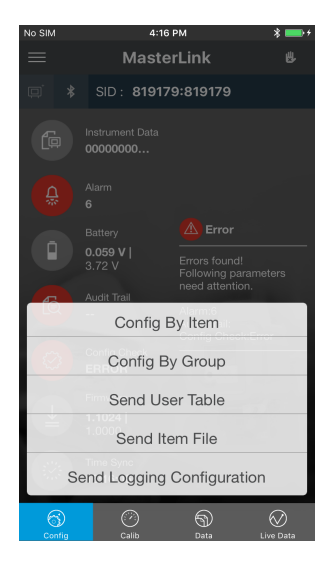

2. Tap Config by Group

| No SIM               | 2:                    | 07 PM             |                  | * 🗖       | •      |
|----------------------|-----------------------|-------------------|------------------|-----------|--------|
|                      | Confi                 | guratior          | ı                |           |        |
| Configure by<br>Item | Configure by<br>Group | Send Use<br>Table | r Send I<br>File | item Seni | d<br>C |
| Q S                  | earch Item by         | Number o          | or Descript      | ion       |        |
| BLE Para             | meters                |                   |                  | ^         |        |
| Number               | Description           |                   | Value            | Units     |        |
| 3076                 | BLE MAC Addres        | s                 | 00078037         |           |        |
| 3078                 | BLE Advertiseme       | nt interval       | 2000             | mSec      |        |
| 3079                 | BLE Module Stat       | a                 | Connected        |           |        |
| 3080                 | BLE Firmware Ve       | rsion             | 0.0008           |           |        |
| 3081                 | BLE Stack Versio      | n                 | 03:03:02         |           |        |
| 3082                 | Forget BLE Mobil      | e Devices         | Disable          |           |        |
| Device P             | arameters             |                   |                  | $\sim$    |        |
| Sonvor M             | odo Sottinge          |                   |                  | $\sim$    |        |
| Config               |                       | <br>Da            | )<br>La          |           |        |

4. Configure the item values

## 5.5.2 Configuration by Item

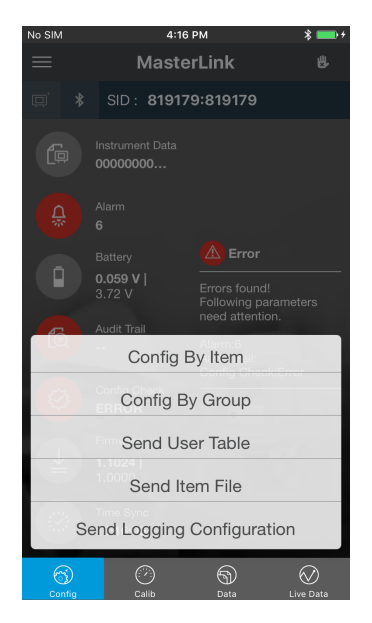

1. Tap Config > Config by Item

| No SIM                                 | 4:25 PM 🔋 💼 +                                | No SIM                                 | 2:46 PM 🔋 📼                                             |
|----------------------------------------|----------------------------------------------|----------------------------------------|---------------------------------------------------------|
| K Back Co                              | nfiguration                                  | K Back Co                              | nfiguration                                             |
| Configure by Configure I<br>Item Group | by Send User Send Item Send<br>Table File Co | Configure by Configure I<br>Item Group | by Send User Send Item Send<br>Table File Ca            |
| Q Baud ra                              | Cancel                                       | Q Search item                          | by Number or Description                                |
| 3065 Modem Ser                         | ial Port Baud Rate                           | Enter the item Nu                      | mber                                                    |
| Item Number                            | Type an Item Number                          | Item Number                            | 3065                                                    |
| Item Description                       | Type an Item Description                     | Item Description                       | Modem Serial Port Baud Rate                             |
| Value                                  |                                              | Value                                  | 9600                                                    |
| Unit                                   |                                              | Unit                                   |                                                         |
|                                        |                                              |                                        | Done                                                    |
| q w e r<br>a s d f<br>☆ z x c<br>123 0 | tyuiop<br>ghjkl<br>vbnm<br>space Go          |                                        | 1200<br>2400<br>4800<br>9600<br>19200<br>38400<br>57600 |

2. Configure item parameters

|                      |                      | 246 04                      | × —                       |  |
|----------------------|----------------------|-----------------------------|---------------------------|--|
| / Pook               | 60                   | 2.40 PM                     | *                         |  |
|                      | Co                   | niguration                  |                           |  |
| Configure by<br>Item | Configure b<br>Group | y Send User<br>Table        | Send Item Send<br>File Ce |  |
| Q Se                 | arch item t          | by Number or [              | Description               |  |
| Enter the            | item Nur             | nber                        |                           |  |
| Item Numb            | ber                  | 3065                        |                           |  |
| Item Description     |                      | Modem Serial Port Baud Rate |                           |  |
| Value                |                      | 9600                        |                           |  |
| Unit                 |                      |                             |                           |  |
|                      |                      |                             |                           |  |
|                      |                      |                             |                           |  |
| Rea                  | ad Item              | v                           | Vrite Item                |  |
| Raw Item             | Read                 |                             | >                         |  |
| Config               |                      | Data                        | Live Data                 |  |

3. Select Write Item

# 5.6 Firmware Upgrade

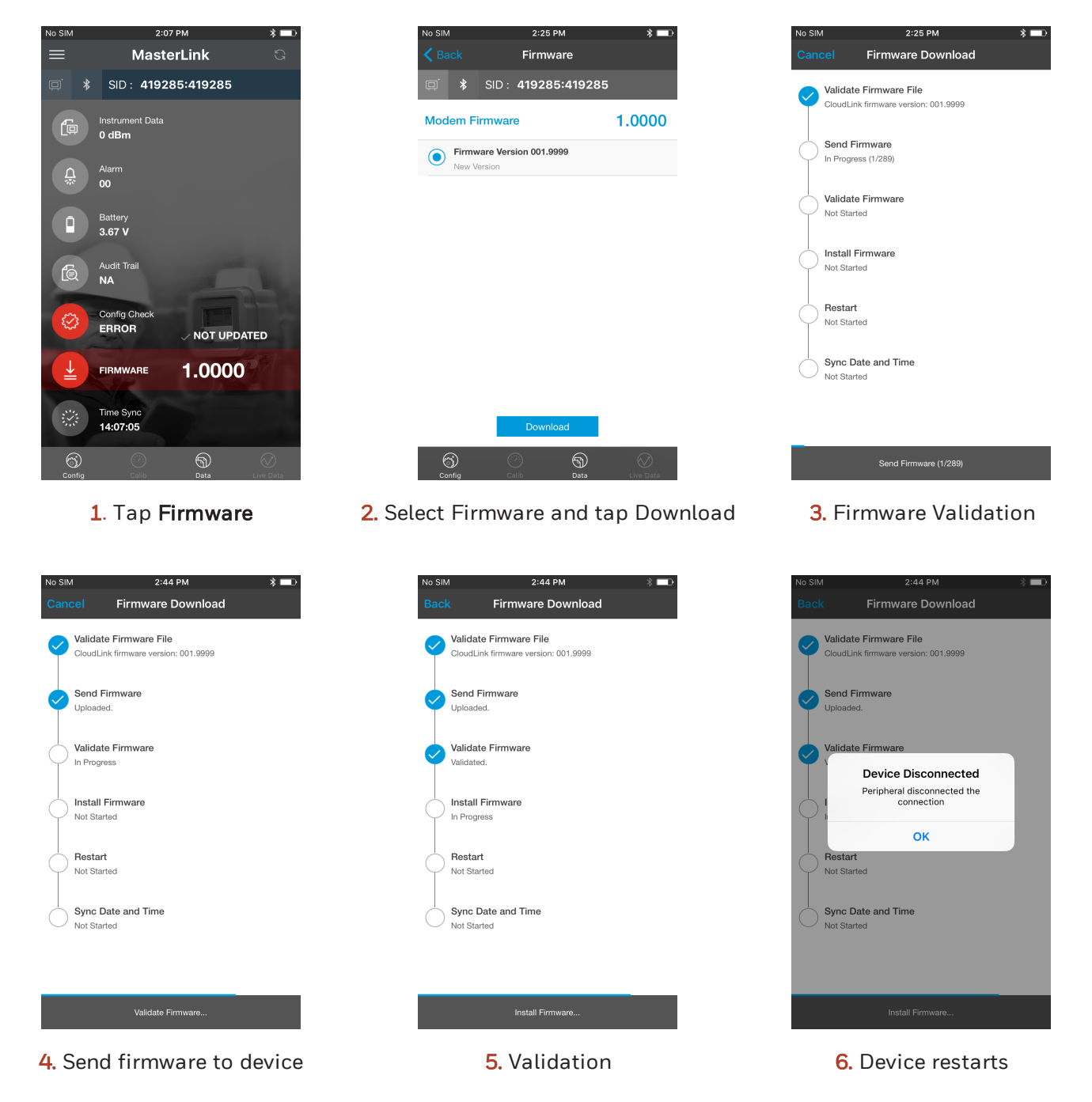

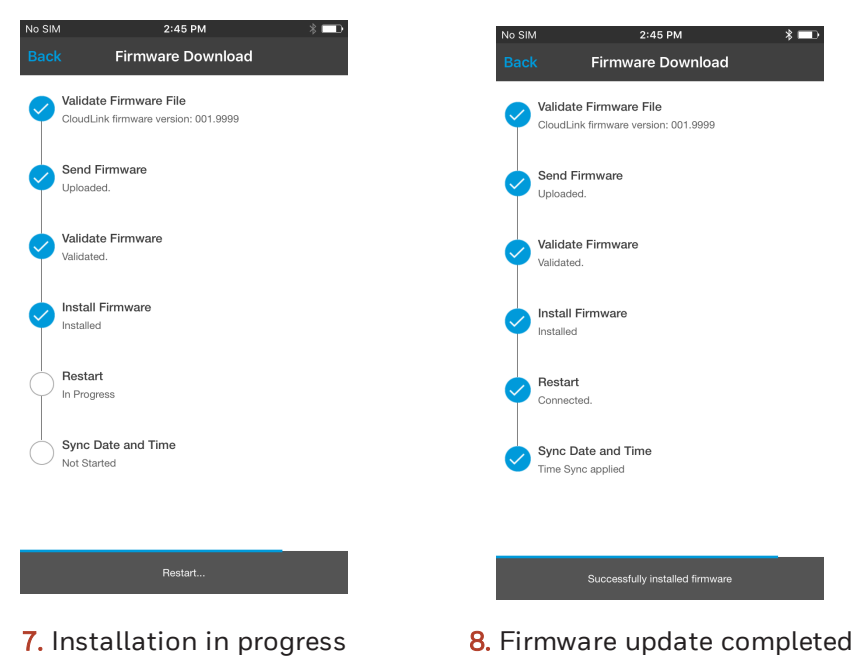

# 5.7 Server Mode

To configure server mode settings:

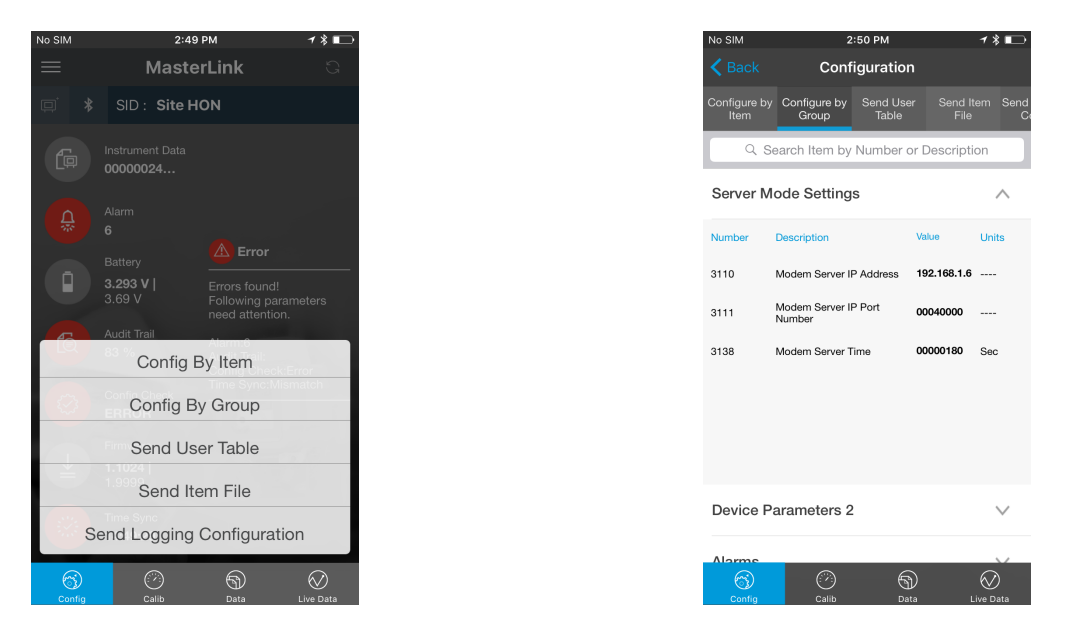

- 1. Select Config > Config by Group
- 2. Select Server Mode Settings and the configure the server settings.

# 5.8 Pulse Counting

Cloud Link 4G Modem has a feature to count the pulses. This adds the advantage of getting redundant counts along with the counts from the actual sensor measured by the external EVC. To use this functionality, you need to enable and configure this feature.

To enable Pulse counts:

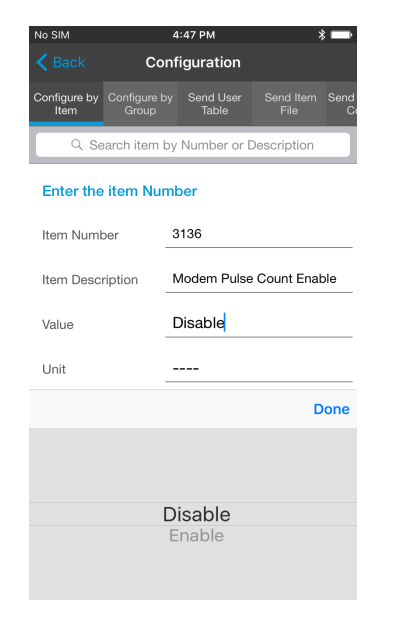

**1.** Enable Modem Pulse Count Enable

| No SIM                                 |                      | 4:48 PM 🛞 📖          |                          |  |  |
|----------------------------------------|----------------------|----------------------|--------------------------|--|--|
|                                        | Configuration        |                      |                          |  |  |
| Configure by<br>Item                   | Configure b<br>Group | y Send User<br>Table | Send Item Send<br>File C |  |  |
| Q Search item by Number or Description |                      |                      |                          |  |  |
| Enter the                              | item Nur             | nber                 |                          |  |  |
| Item Numb                              | er                   | 3113                 |                          |  |  |
| Item Descr                             | iption .             | Modem Pulse Count    |                          |  |  |
| Value                                  |                      | 123456               |                          |  |  |
| Unit                                   |                      |                      |                          |  |  |
|                                        |                      |                      | Done                     |  |  |
| 1                                      |                      | <b>2</b><br>ABC      | 3<br>Def                 |  |  |
| <b>4</b><br><sub>бні</sub>             |                      | 5 6<br>JKL MNO       |                          |  |  |
| 7<br>PQRS                              |                      | 8 9<br>TUV WXYZ      |                          |  |  |
|                                        |                      | 0                    | $\langle \times \rangle$ |  |  |

2. Configure Modem Pulse Count

# 5.9 Changing the Battery

After changing battery, perform a **Reset Battery** operation by modifying the *Modem Reset Battery* configuration item **3005**. This will reset/clear all the battery related counters for new battery. It is always assumed that only a new/fresh battery will be replaced as doing the "reset battery" operation will reload the battery capacity to full battery capacity.

Battery related parameters:

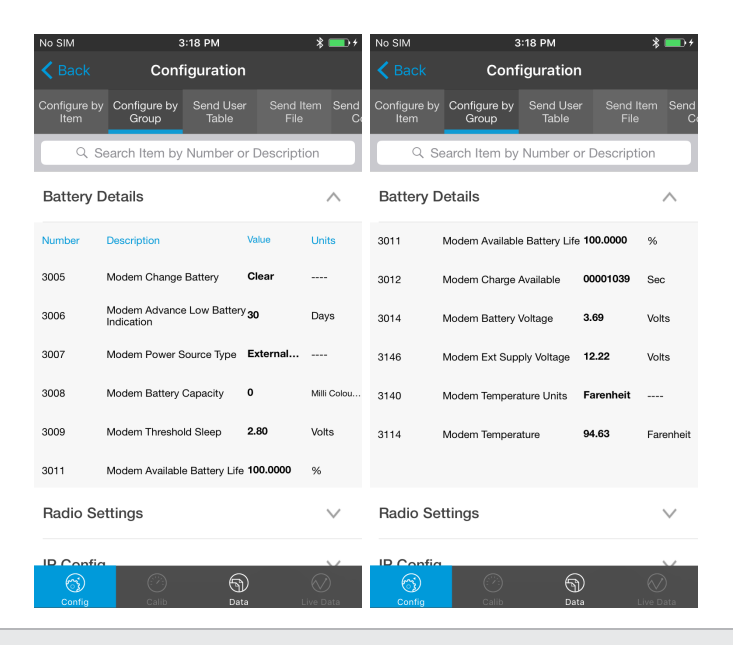

**Attention:** Always ensure that you perform a *Reset Battery* after changing the battery. This is to ensure that you have an accurate measurement of battery life.

# 5.10 Factory Reset

To perform a factory reset:

1. Short jumper P1 located near the SIM card slot.

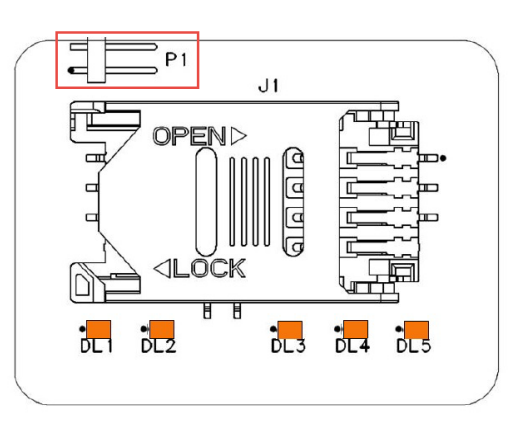

- 2. Perform a power reset.
- 3. Remove the P1 jumper after power reset is completed.

Note: Site IDs must be restored using serial interface. These SiteIDs must me non-zero value.

# 5.11 Time Sync

The *Time Sync* screen lets you sync your mobile time and date with the instrument time and date.

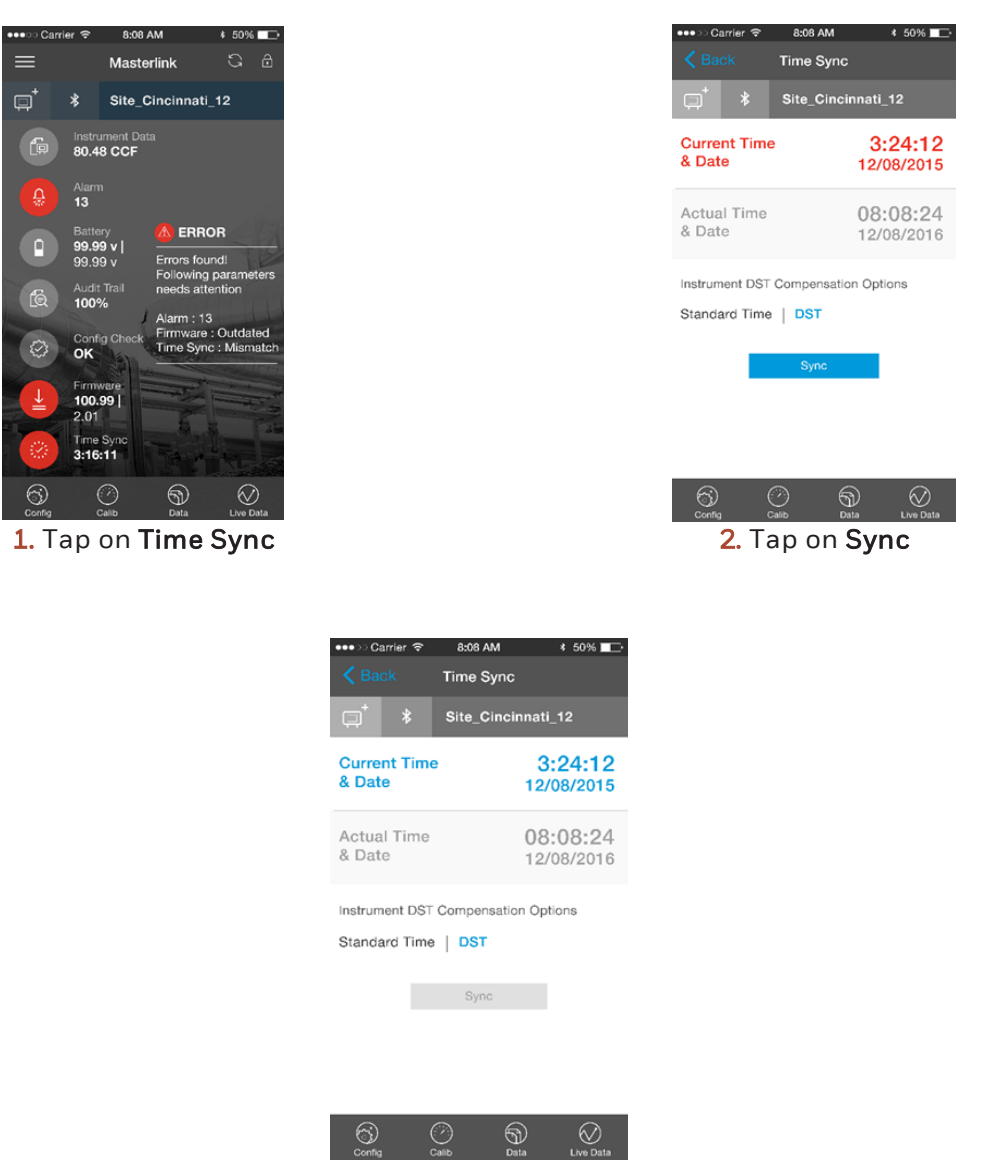

The instrument time syncs with the date and time of your mobile device.

# 5.12 Secure Sign On

Cloud Link 4G Modem can be accessed through the following interfaces

- Serial
- BLE
- Cellular
- IrDA (via EC350)

A valid user name and password are required for accessing the Cloud Link 4G Modem, and each device supports up-to 100 users.

## 5.12.1 Secure Sign On Over Bluetooth

| No SIM             | 3:42 PM                  |   | No SIM         | 3:42 PM            | <b>•</b>   |
|--------------------|--------------------------|---|----------------|--------------------|------------|
| <b>く</b> Back      | Add / Pair Site          | C | Back           | Site Management    |            |
| Select a Si        | te to Connect            |   | Enter the Site | Details            |            |
| O 50000<br>Not Pai | <b>7:500007</b><br>ired  |   | Site Name      | 333333:333333      |            |
| O 41928<br>Cloud I | <b>5:419285</b><br>_ink  |   | Site ID1       | 333333             |            |
| O 50000<br>Not Pai | <b>4:600004</b><br>ired  |   | Site ID2       | 333333             |            |
| O 11271<br>Not Pai | 8:112718<br>ired         |   | Device Type    | EC350 + Cloud Link |            |
| 33333<br>Not Pai   | <b>3:333333</b><br>ired  |   | User ID        | 0                  |            |
| O 50000<br>EC350   | 1:600001<br>+ Cloud Link |   | Access Code    | •••••              |            |
| O 81917<br>Cloud I | <b>9:819179</b><br>_ink  |   |                |                    |            |
|                    |                          |   |                |                    |            |
|                    | Connect                  |   |                | Add                |            |
| 63                 |                          |   | 6              |                    | $\bigcirc$ |

1. Connect to an existing site or add a new site

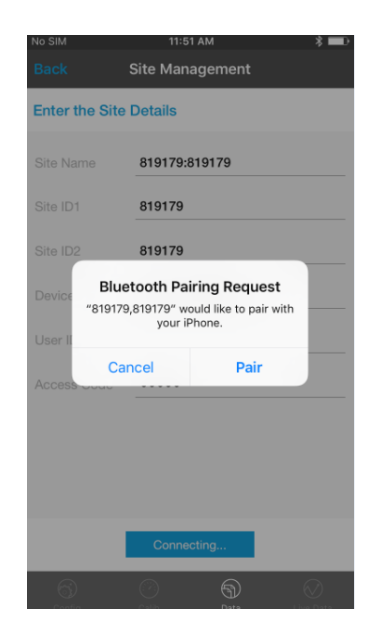

2. Pair the device with your mobile handset

### 5.12.2 White List

You may need to white list an IP address if you want to connect the the server remotely. White list feature is applicable only when the Cloud Link 4G Modem is in server mode to allow a configured client IP addresses to connect to device.

This feature can be enabled by

- 1. Selecting Enable option for White List Enable
- 2. Allowing client IP addresses in white-listing configuration group.

| No SIM               | 11                    | :57 AM             |                | * 💷             |
|----------------------|-----------------------|--------------------|----------------|-----------------|
|                      | Conf                  | iguration          |                |                 |
| Configure by<br>Item | Configure by<br>Group | Send User<br>Table | Send I<br>File | item Send<br>Co |
| Q Whi                |                       |                    | ۵              |                 |
| White Lis            | st Config             |                    |                | ^               |
| Number               | Description           | X                  | /alue          | Units           |
| 3044                 | White List Enable     | e E                | Enable         |                 |
| 3045                 | White List IP Add     | dress1 1           | 4.14.1.1       |                 |
| 3046                 | White List IP Add     | dress2 1           | 4.14.1.2       |                 |
| 3047                 | White List IP Add     | dress3             |                |                 |
| 3048                 | White List IP Add     | dress4             |                |                 |
| 3049                 | White List IP Add     | dress5             |                |                 |
|                      |                       |                    |                |                 |
|                      |                       |                    |                |                 |
| 6)                   | Ø                     | 9                  |                | $\bigotimes$    |

**Note:** Client IP addresses can either be PowerSpring or MasterLink PC's IP address.

# 5.13 Logs

### 5.13.1 Event Logs

Cloud Link 4G Modem supports event logging. The Event Log records activity is directly linked to and maintained within the instrument. Event Log activities include, Calibration Changes, Access Code Changes, Shutdown, Item Code Changes, AGA-8 Table, and Event Log Downloads.

| No SIM            | 12:00 PM  | * 💷 0                 |
|-------------------|-----------|-----------------------|
| <b>&lt;</b> Back  | Data      | Edit                  |
| Choose Any of the | Data File |                       |
| Audit Trail       |           |                       |
| Event Logs        |           |                       |
| Alarm Logs        |           |                       |
| Diagnostic Lo     | og        |                       |
| Item File         |           |                       |
| Shortlist         |           |                       |
| Cellular Logs     |           |                       |
|                   |           |                       |
|                   |           |                       |
| View Data         | Re        | ad Data               |
| Config Calib      | Data      | Contraction Live Data |

1. Tap Data, and select Event Logs

| No SIM    | 12:00 PM             | * 💷     |
|-----------|----------------------|---------|
|           | Read Event Logs      |         |
| Site Name | 819179:819179        |         |
| Site ID   | 819179 819179        |         |
| Choose Da | te Range             |         |
| С         |                      |         |
| C R       | eading Event Logs Da | ata     |
| C         | Please Wait          |         |
|           | Records Read : 20    |         |
| C         |                      | _       |
|           | Cancel               |         |
|           |                      |         |
|           |                      |         |
|           |                      |         |
|           | Go                   |         |
| 6)        | 0                    | $\odot$ |

3. Wait for the logs to be retrieved

| lo SIM                     | 12:00 PM         | * 💷                 |  |  |
|----------------------------|------------------|---------------------|--|--|
| Kead Event Logs            |                  |                     |  |  |
| Site Name 8                | 319179:819179    |                     |  |  |
| Site ID 8                  | 319179 819179    |                     |  |  |
| Choose Date                | Range            |                     |  |  |
| Since Las<br>Download      | t 07/27/2016 11: | 54:01               |  |  |
| 🜔 Last N Da                | ys 5             |                     |  |  |
| Since                      |                  |                     |  |  |
| From/To                    |                  |                     |  |  |
|                            |                  | Done                |  |  |
| 1                          | <b>2</b><br>ABC  | 3<br>DEF            |  |  |
| <b>4</b><br><sub>бНі</sub> | <b>5</b><br>JKL  | 6<br><sup>мно</sup> |  |  |
| 7<br>PORS                  | 8<br>TUV         | 9<br>wxyz           |  |  |
|                            | 0                | $\otimes$           |  |  |

2. Select the Date Range

| No SIM |         | 12:05 PM            | * 📼             |
|--------|---------|---------------------|-----------------|
| < Re   |         | nt Logs Read Event  | Logs            |
|        |         | 14-07-2016 16:48:43 | 1               |
| 175    | 3115    | Modem Config Chan   | ge <sub>0</sub> |
|        |         | 15-07-2016 11:18:15 | 1               |
| 176    | 3116    | Modem Fw Upgrade    | 0               |
|        |         | 15-07-2016 13:11:19 | 1               |
| 177    | 3116    | Modem Fw Upgrade    | 1               |
|        |         | 15-07-2016 13:11:20 | 2               |
| 178    | 3116    | Modem Fw Upgrade    | 2               |
|        |         | 15-07-2016 13:20:58 | 3               |
| 179    | 3115    | Modem Config Chan   | ge <sub>0</sub> |
|        |         | 18-07-2016 12:33:50 | 1               |
| 180    | 3115    | Modem Config Chan   | ge <sub>0</sub> |
|        |         | 20-07-2016 15:49:20 | 1               |
| 181    | 3115    | Modem Config Chan   | ge <sub>0</sub> |
|        |         | 27-07-2016 12:02:28 | 1               |
|        | Send By | Email Sa            | ave Locally     |
| Con    | nfig    | Calib Data          | Live Data       |

4. View or export event logs

List of events:

| SL.NO | Events                           | ITEM Code |
|-------|----------------------------------|-----------|
| 1     | Configuration parameters changed | 3115      |
| 2     | OTA firmare upgrade event        | 3116      |
| 3     | Password Change                  | 3117      |
| 4     | Host Contact IP Address changed  | 3110      |
| 5     | Host Contact Port Number Changed | 3111      |
| 6     | log in fail event                | 3119      |

### 5.13.2 Diagnostic Logs

Cloud Link 4G Modem supports failure diagnostic logging.

| No SIM                     | 12:00<br>Dat | <sup>рм</sup> | ≉ 📼<br>Edit    |  |
|----------------------------|--------------|---------------|----------------|--|
| Choose Any                 | of the Data  | File          |                |  |
| O Audit T                  | rail         |               |                |  |
| Event L                    | .ogs         |               |                |  |
| Alarm L                    | _ogs         |               |                |  |
| <ul> <li>Diagno</li> </ul> | stic Log     |               |                |  |
| Item Fi                    | le           |               |                |  |
| Shortlis                   | st           |               |                |  |
| Cellula                    | r Logs       |               |                |  |
|                            |              |               |                |  |
|                            |              |               |                |  |
| View [                     | Data         | Read          | Data           |  |
| Config                     | Callb        | Data          | ₩<br>Live Data |  |

| lo SIM                                     | 11:59 AM        | * 💷                 |  |  |
|--------------------------------------------|-----------------|---------------------|--|--|
| <pre><b>Kack</b> Read Diagnostic Log</pre> |                 |                     |  |  |
| Site Name 8                                | 19179:819179    |                     |  |  |
| Site ID 8                                  | 19179 819179    |                     |  |  |
| Choose Date                                | Range           |                     |  |  |
| O Since Last<br>Download                   | 07/27/2016 11:  | 58:54               |  |  |
| Last N Day                                 | ys 5            |                     |  |  |
| Since                                      |                 |                     |  |  |
| From/To                                    |                 |                     |  |  |
|                                            |                 | Done                |  |  |
| 1                                          | <b>2</b><br>ABC | 3<br>Def            |  |  |
| <b>4</b><br>бні                            | 5<br>JKL        | 6<br><sup>MNO</sup> |  |  |
| 7<br>PQRS                                  | 8<br>TUV        | 9<br>wxyz           |  |  |
|                                            | 0               | $\langle X \rangle$ |  |  |

1. Tap Data, and select Diagnostic Log

| No SIM .            | 11:59 AM 🔋 💼              |
|---------------------|---------------------------|
|                     | og Read Diagnostic Logs   |
| Site: 819179:819    | 179                       |
| TimeStamp           | ErrorCode/Description     |
| 27-06-2016 12:16:51 | 183                       |
|                     | SIM Communication/registr |
| 27-06-2016 13:28:22 | 182                       |
|                     | No SIM                    |
| 27-06-2016 13:57:11 | 183                       |
|                     | SIM Communication/registr |
| 27-06-2016 13:57:59 | 196                       |
|                     | PPP connection fail       |
| 27-06-2016 13:58:18 | 193                       |
|                     | Modem not responding      |
| 27-06-2016 13:59:34 | 196                       |
|                     | PPP connection fail       |
| 27-06-2016 14:00:27 | 196                       |
|                     | PPP connection fail       |
| Send by Email       | Save Locally              |
| 6) Ø                | ⊘                         |

**3.** View or export diagnostic logs

### 2. Select the Date Range

### 5.13.3 Alarm Logs

The Read Alarm Log function reads alarm activity data from a field instrument and transfers it to the alarm file. An Alarm Log record is defined as any alarm activity, which includes new alarms as well as alarms that have been cleared.

| No SIM            | 12:00 PM  | * 💷       |
|-------------------|-----------|-----------|
| <b>K</b> Back     | Data      | Edit      |
| Choose Any of the | Data File |           |
| Audit Trail       |           |           |
| Event Logs        |           |           |
| Alarm Logs        |           |           |
| Diagnostic Lo     | og        |           |
| Item File         |           |           |
| Shortlist         |           |           |
| Cellular Logs     |           |           |
|                   |           |           |
|                   |           |           |
| View Data         | Re        | ad Data   |
| Config Calib      | Data      | Live Data |

| No SIM 12:00 PM 🖇 💷       |                |                          |  |  |
|---------------------------|----------------|--------------------------|--|--|
| Carl Back Read Event Logs |                |                          |  |  |
| Site Name 8               | 19179:819179   |                          |  |  |
| Site ID 8                 | 19179 819179   |                          |  |  |
| Choose Date               | Range          |                          |  |  |
| O Since Last<br>Download  | 07/27/2016 11: | 54:01                    |  |  |
| Last N Day                | /s 5           |                          |  |  |
| Since                     |                |                          |  |  |
| From/To                   |                |                          |  |  |
|                           |                | Done                     |  |  |
| 1                         | 2<br>ABC       | 3<br>Def                 |  |  |
| <b>4</b><br>вні           | 5<br>JKL       | 6<br><sup>мно</sup>      |  |  |
| 7<br>PQRS                 | 8<br>TUV       | 9<br>wxyz                |  |  |
|                           | 0              | $\langle \times \rangle$ |  |  |
|                           |                |                          |  |  |

### 1. Tap Data, and select Alarm Logs

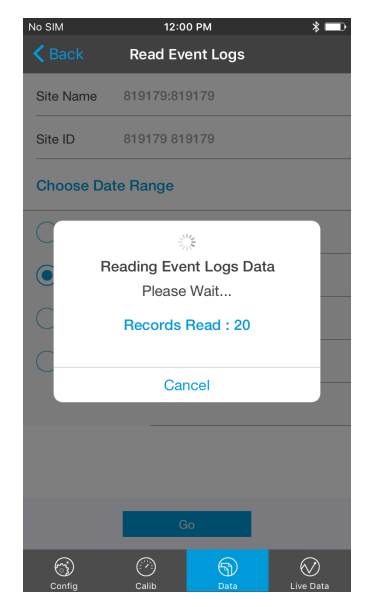

**3.** Wait for the logs to be retrieved

### 2. Select the Date Range

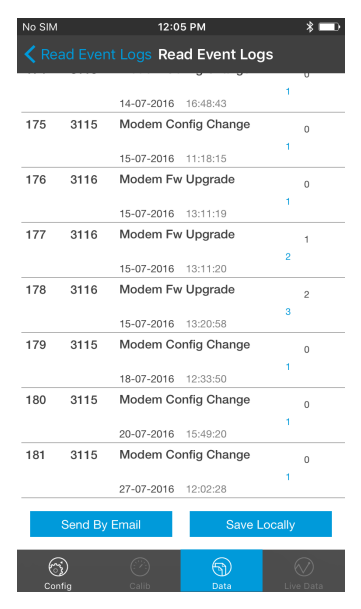

4. View or export Alarm logs

List of alarms with alarm type:

| S.NO | Alarms                  | ITEM Code | Status Code                | Alarm Type              |
|------|-------------------------|-----------|----------------------------|-------------------------|
|      | 1 Low Battery Alarm     | 3120      | 0 - Not Active<br>1-Active | ALARM_LOG_ALARM_SET,    |
| 1    |                         |           |                            | ALARM_LOG_ALARM_READ,   |
|      |                         |           |                            | ALARM_LOG_ALARM_CLEARED |
|      | Emergency call in alarm | 3121      | 0 - Not Active<br>1-Active | ALARM_LOG_ALARM_SET,    |
| 2 Em |                         |           |                            | ALARM_LOG_ALARM_READ,   |
|      |                         |           |                            | ALARM_LOG_ALARM_CLEARED |

## 5.13.4 Cellular Logs

Cloud Link 4G Modem supports Cellular logging. By default, the device shows the most recent 10 Cellular logs.

| S.NO | Cellular Statistics | ITEM Code |
|------|---------------------|-----------|
| 1    | Access Technology   | 3124      |
| 2    | RSSI                | 3058      |
| 3    | RSRP                | 3132      |
| 4    | RSCP                | 3127      |
| 5    | RSRQ                | 3128      |
| 6    | Location ID / TAC   | 3126      |
| 7    | Cell ID             | 3125      |
| 8    | Physical Cell ID    | 3131      |
| 9    | МСС                 | 3129      |
| 10   | MNC                 | 3130      |
| 11   | Last Call Duration  | 3134      |
| 12   | Last Call Status    | 3135      |